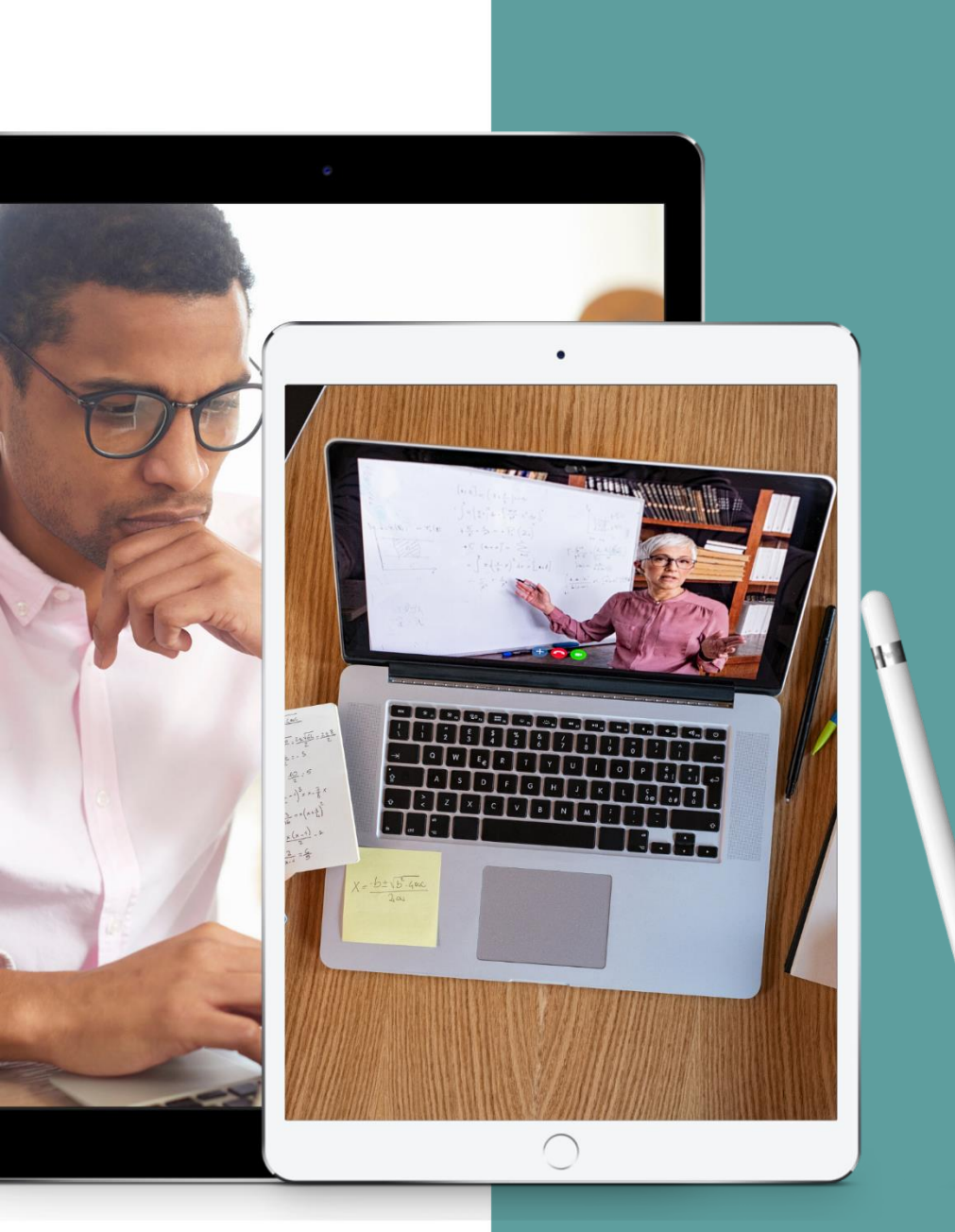

## Taking your meetings and activities online

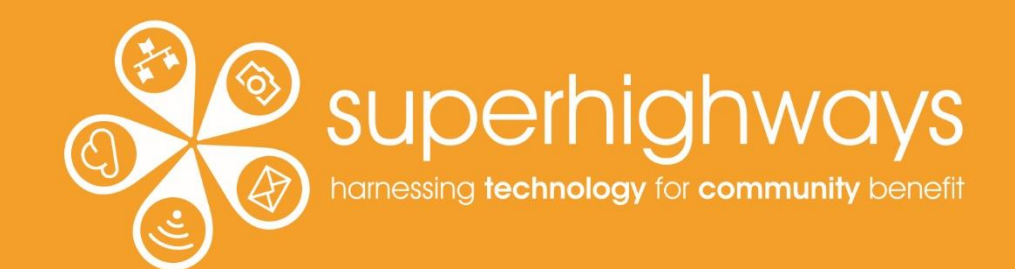

# **About Superhighways**

Providing tech support to the sector for 20 years

- Training
- Support
- Consultancy
- Digital inclusion
- ✓ <u>Datawise London</u>

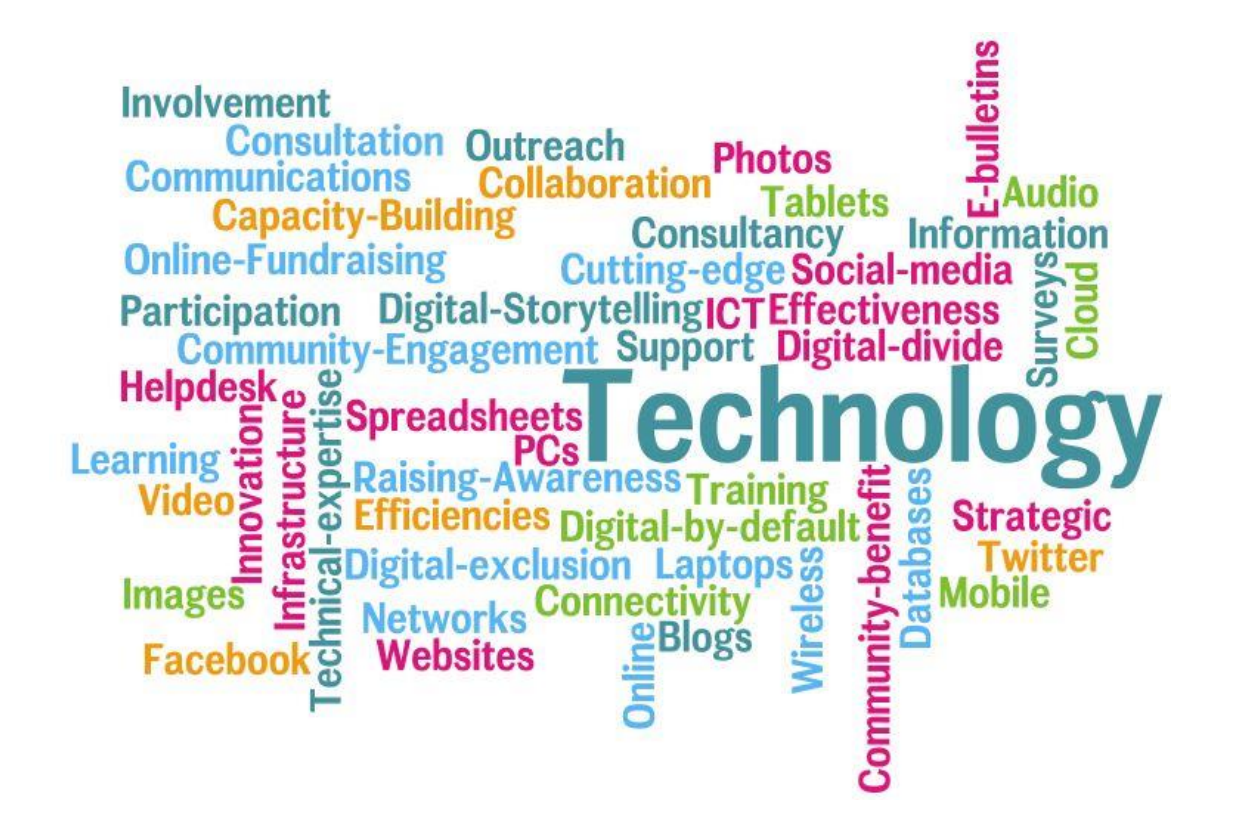

E-news sign up <a href="https://superhighways.org.uk/e-news">https://superhighways.org.uk/e-news</a>

# What we'll cover...

Things to think about when planning your sessions
 Building in interaction & human connection (we've already started)

✓ Different digital platforms – focusing on Zoom

Security & safeguarding considerations

## We'll also have a short comfort break!

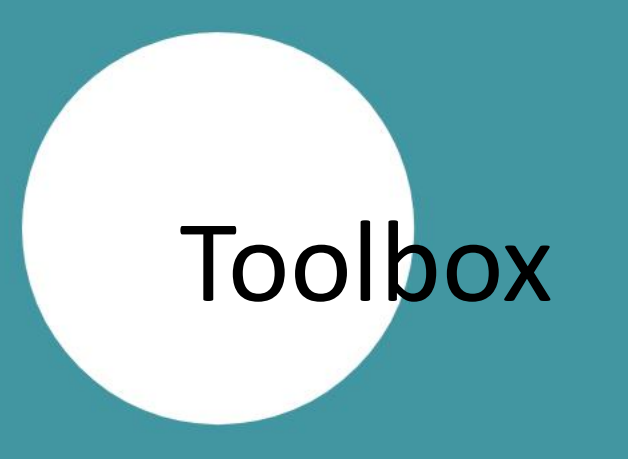

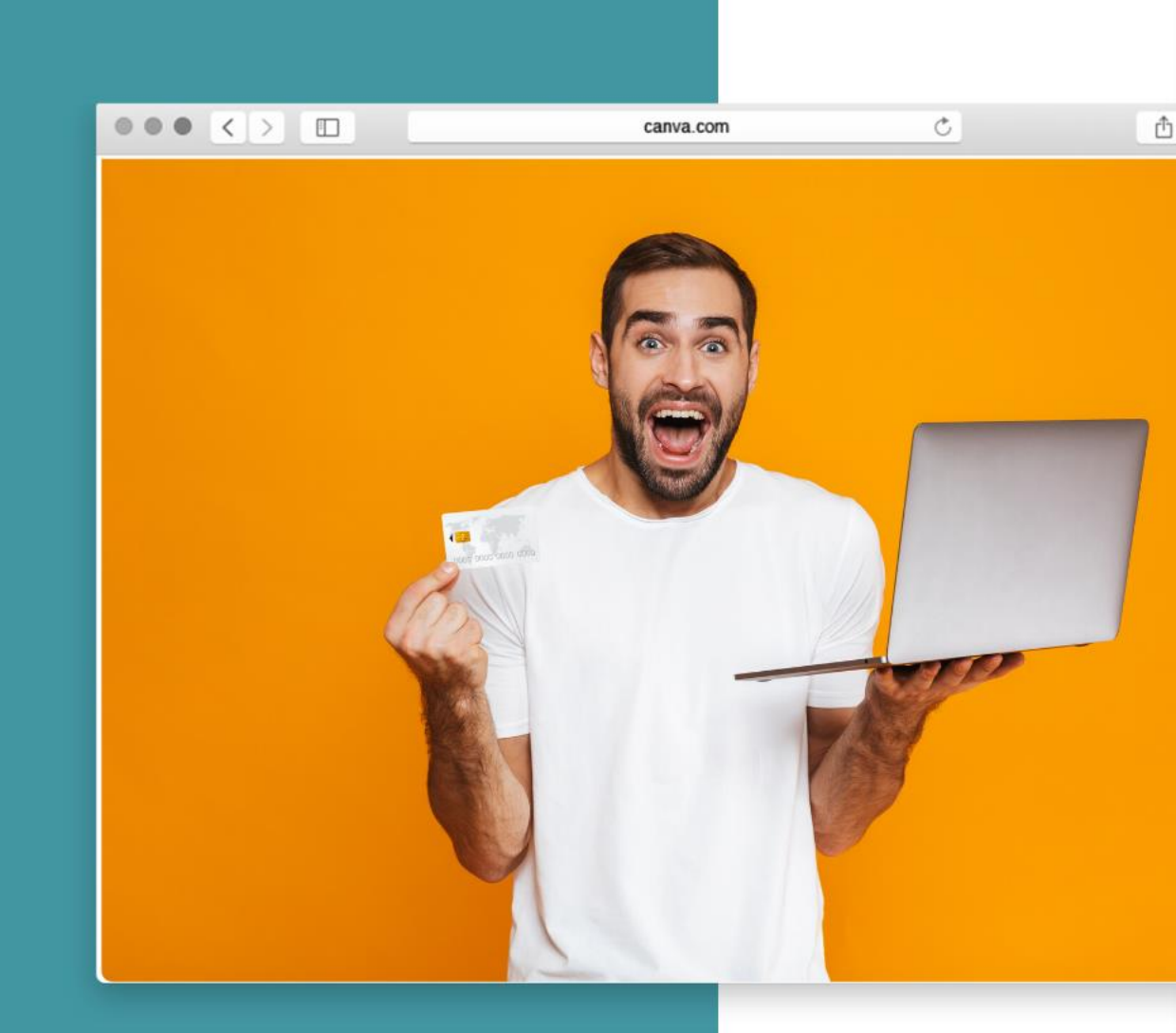

# Web conferencing tools

Zoom – more functionality (40 min sessions only in free account)
 Microsoft Teams –more controls coming soon
 Google Meet – simple, easy captioning
 Jitsi – free and open source

Don't forget Groop, Go to Meeting, Whereby & others!

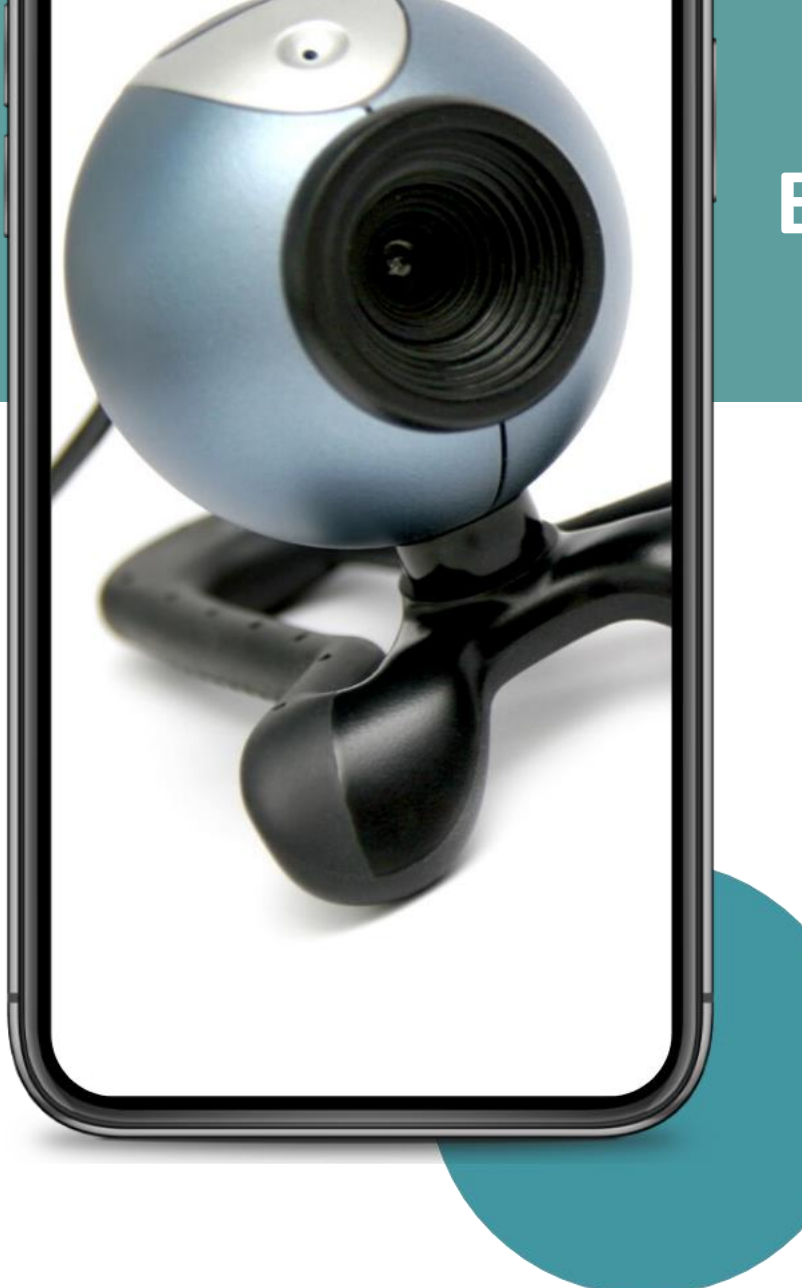

## **Equipment to consider**

✓ Webcam
 ✓ Second screen
 ✓ Additional device
 ✓ Headset with volume control
 ✓ Data – good, reliable broadband
 ✓ (Green screen?)

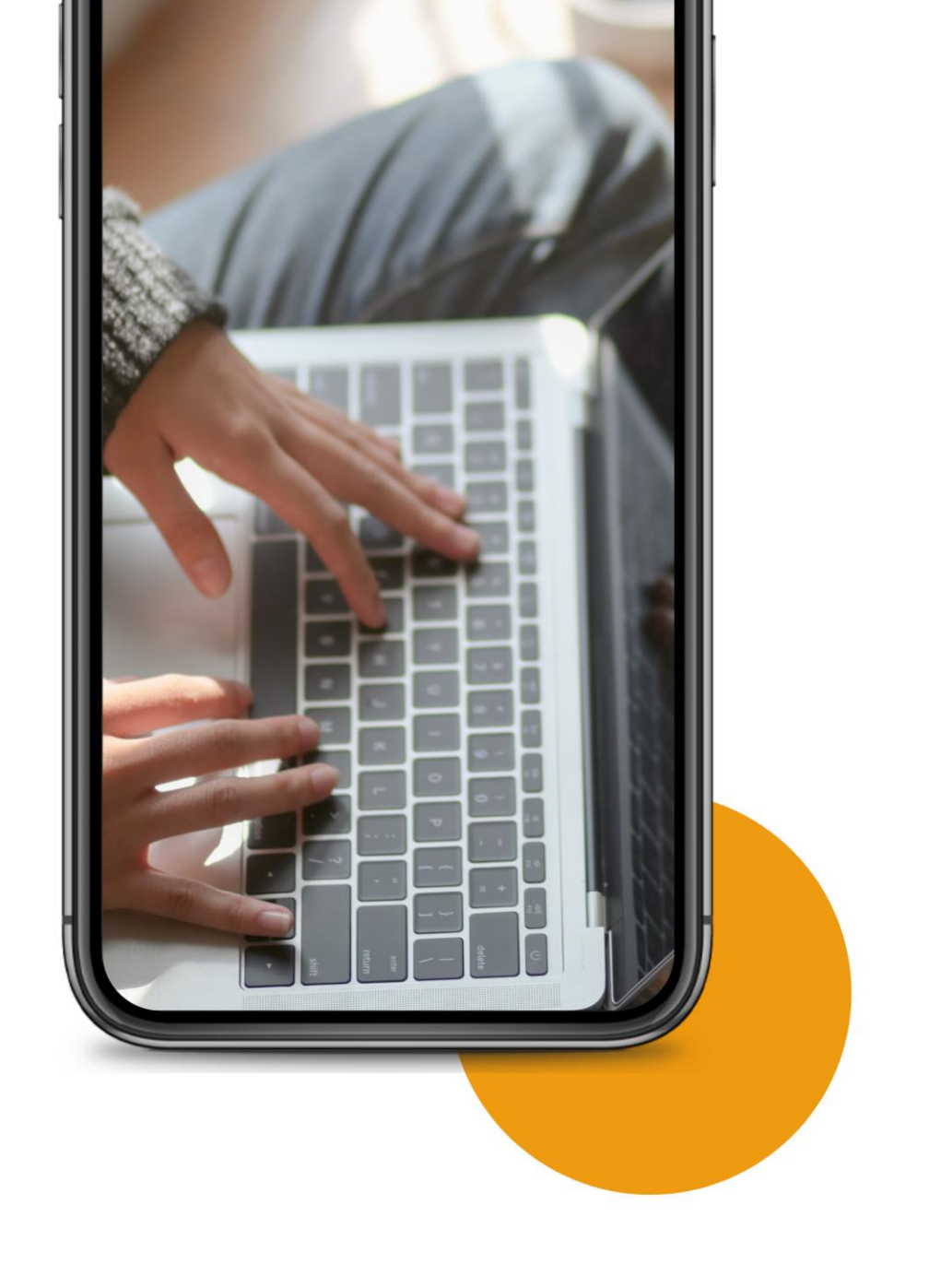

Tips for inviting people to your activity....

# It's tool dependent but you can...

- Send a link in a bcc email
- ✓ Calendar invite
- ✓Zoom registration
- Eventbrite page (be careful of the integration)
- ✓ Other integrations e.g. Doodle

## Also consider...

Devices people are using to joinOpen vs Closed invitations

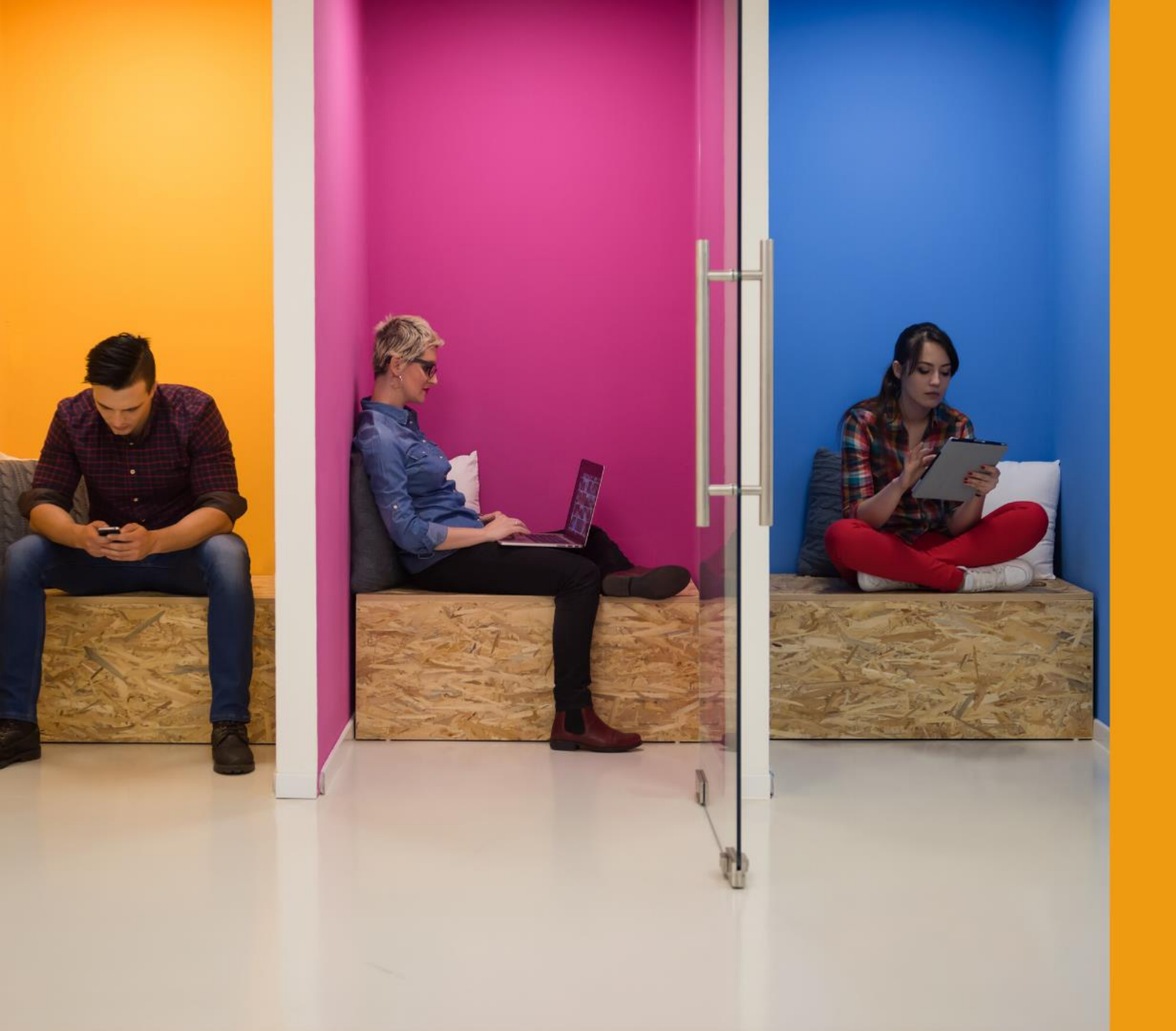

# Who's in the room?

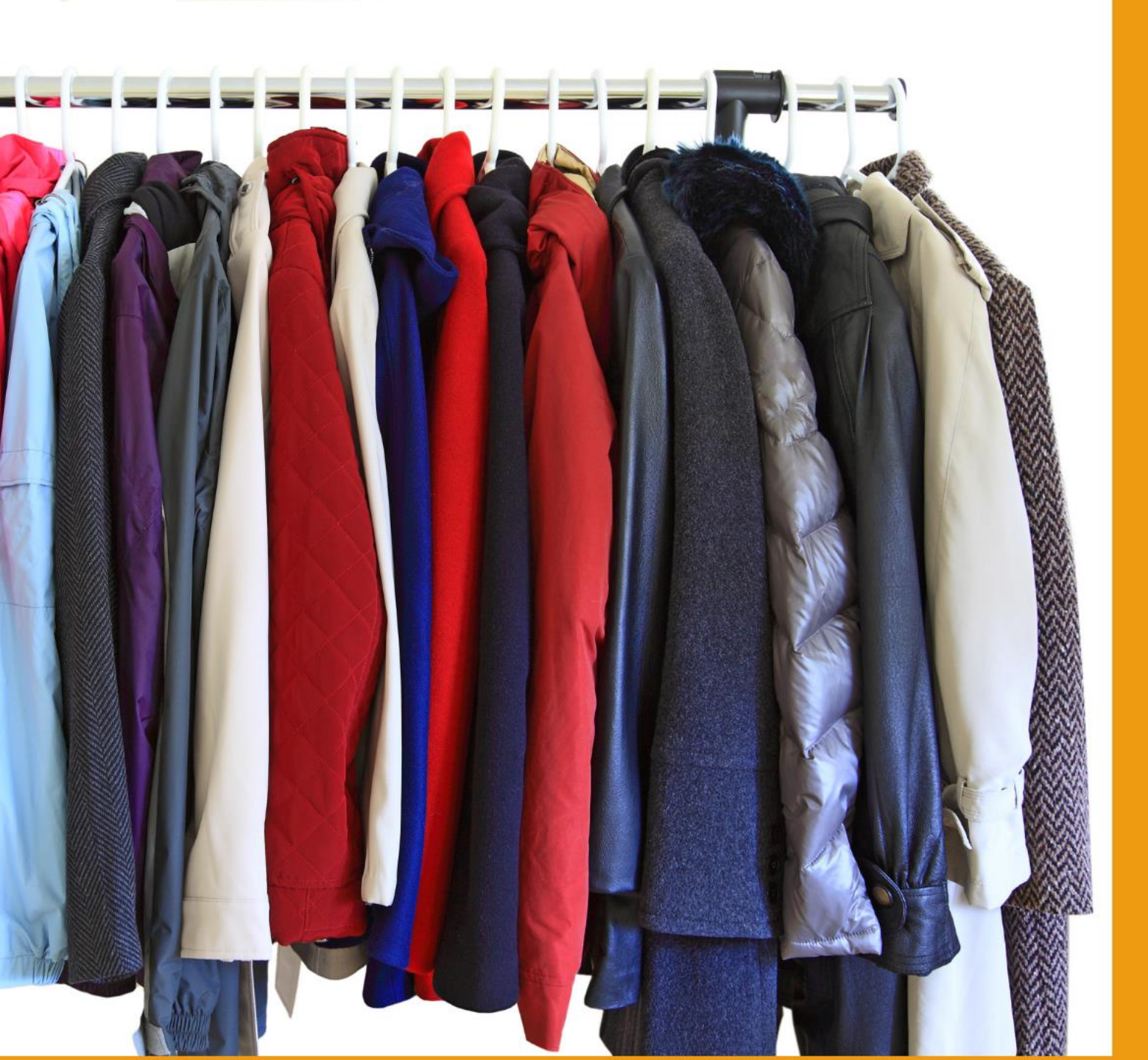

Say hello as if you've just taken off your coat and are talking to the person next to you

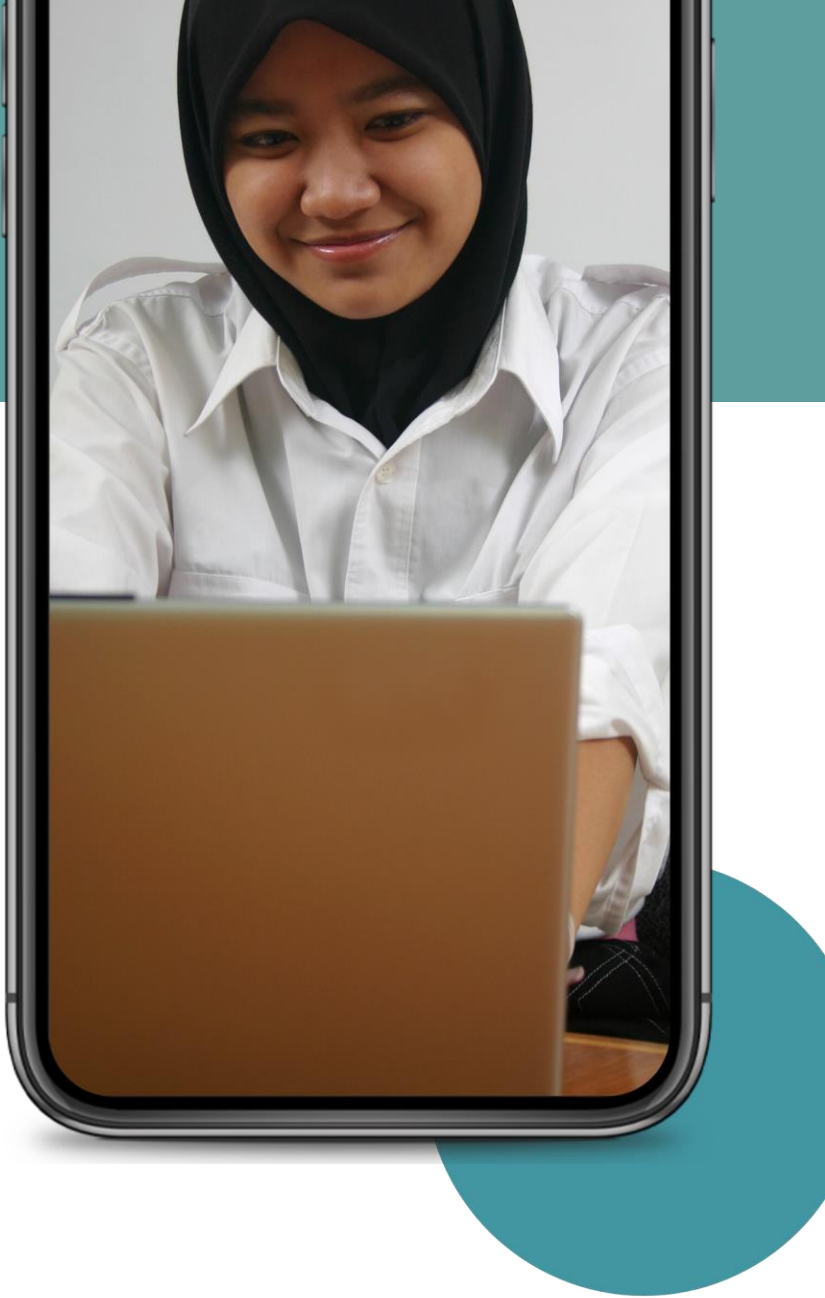

## Explain how to take part

Show people around your tool
 Give clear commands
 Mute all on entry or not
 Video on entry
 Registration time is good
 You're in control!

What icebreakers have worked in meetings you've attended and why?

**Group discussion** 

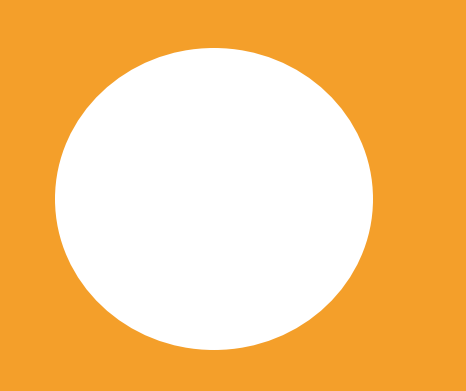

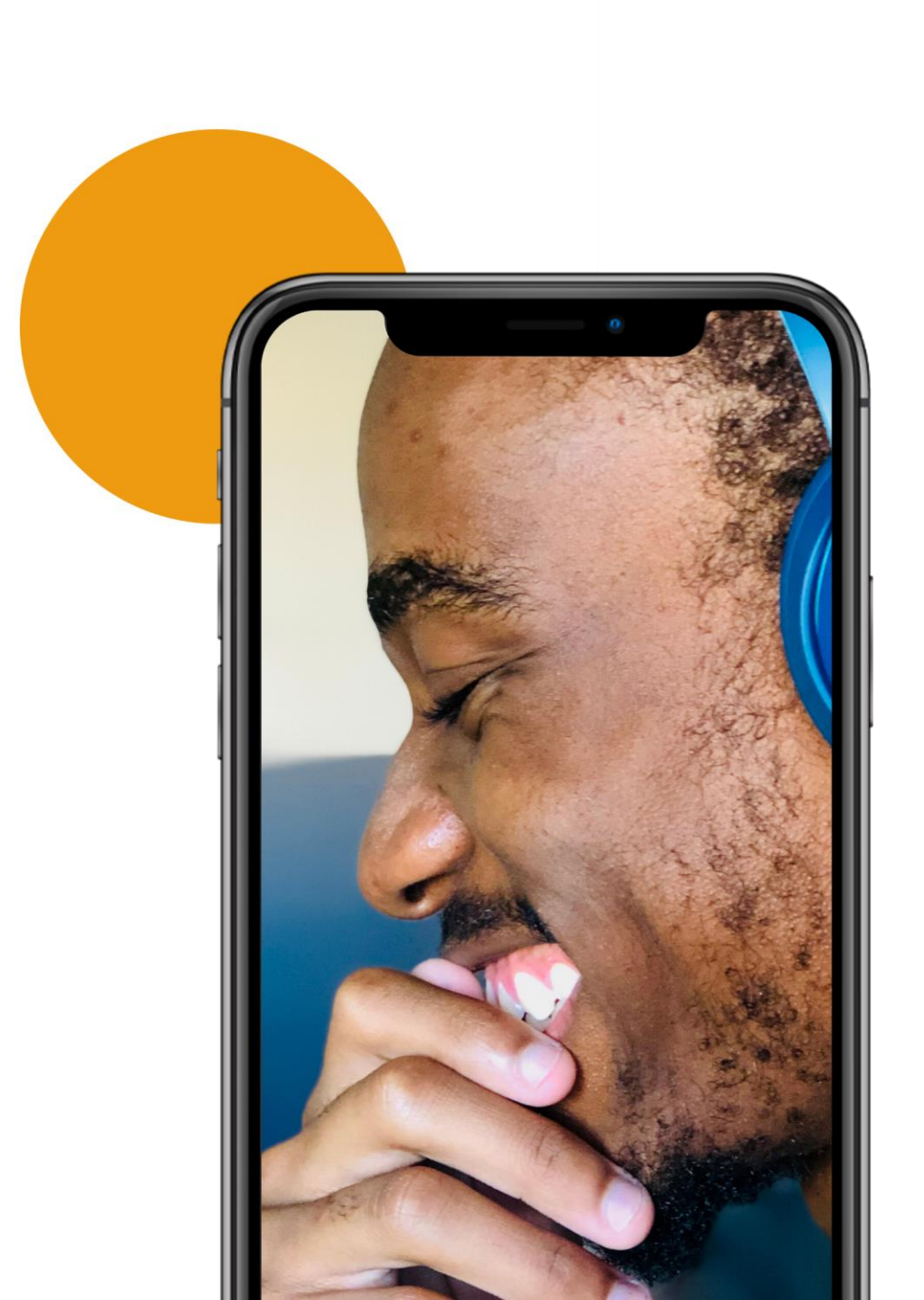

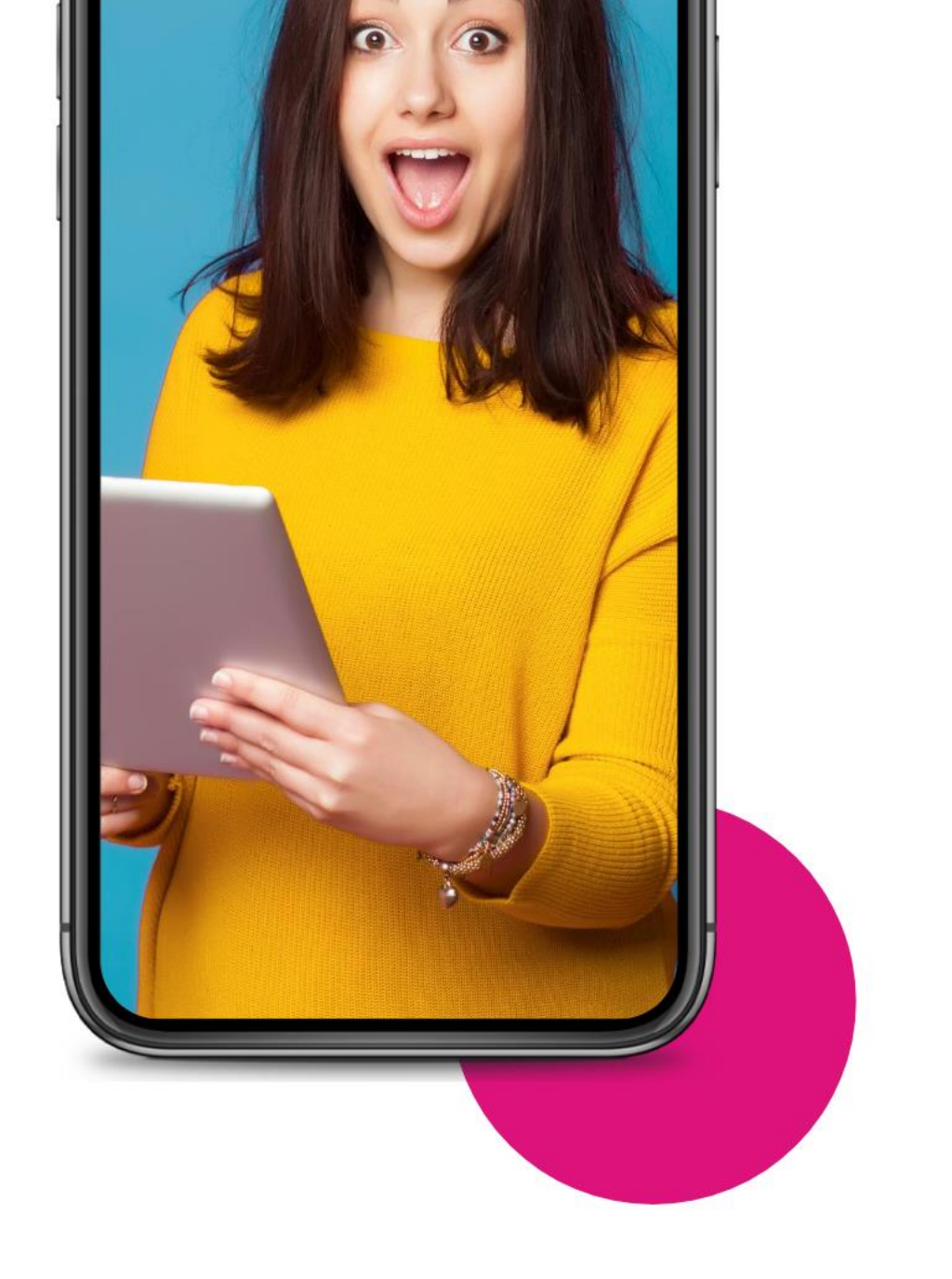

Zoom breakout rooms for smaller group discussion

# Zoom: creating breakout rooms

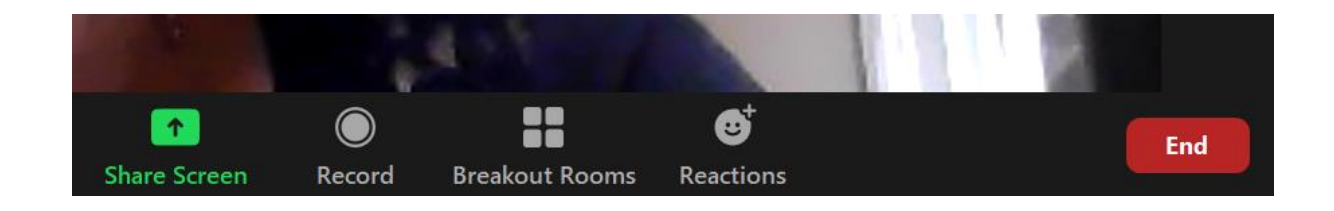

Click on Breakout Rooms – sometimes you'll find this if you click on the three dots

Decide if you want to randomly assign people to a space. Or pick and choose from a list (manually)

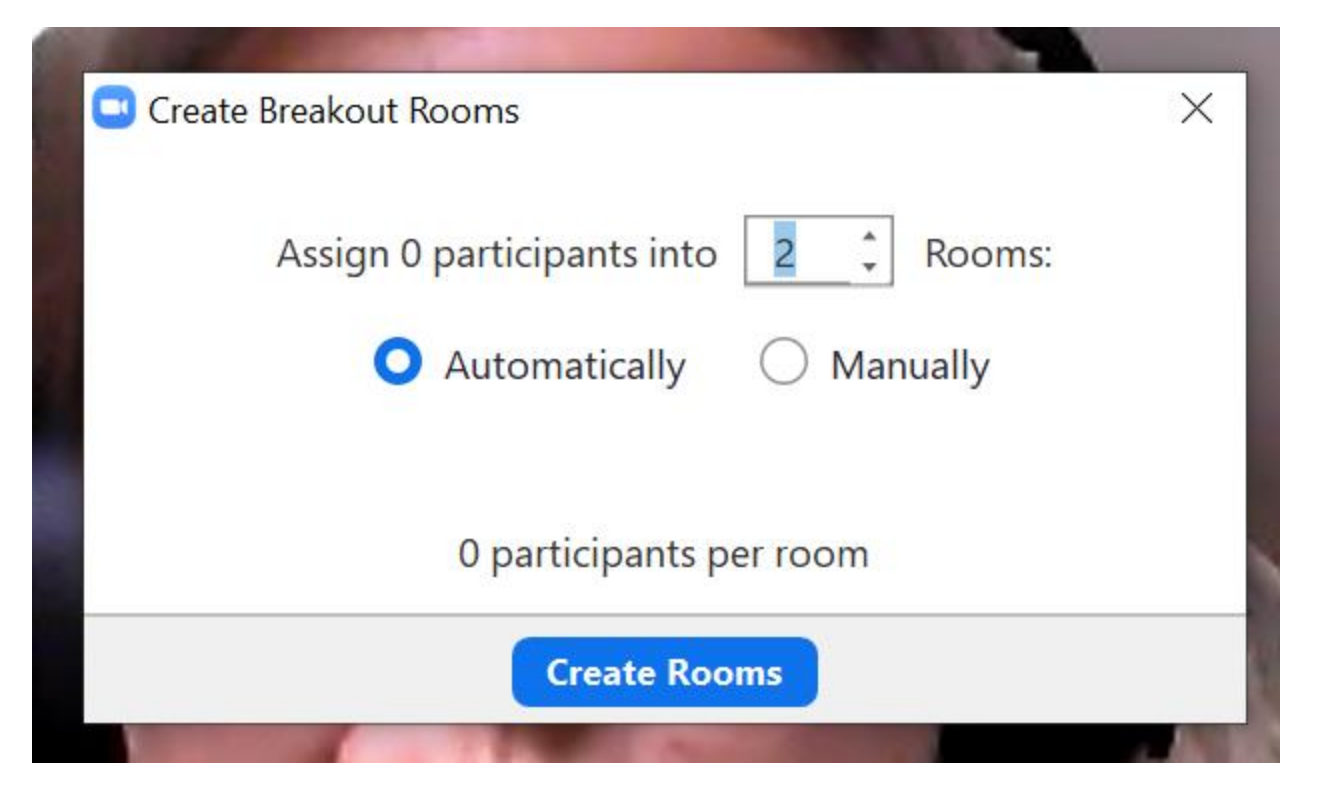

## Zoom: creating breakout rooms

- Re-name your rooms
   Delete if you created too many
   Assign individuals to specific rooms
- Names disappear from the tick list as you assign people to each room

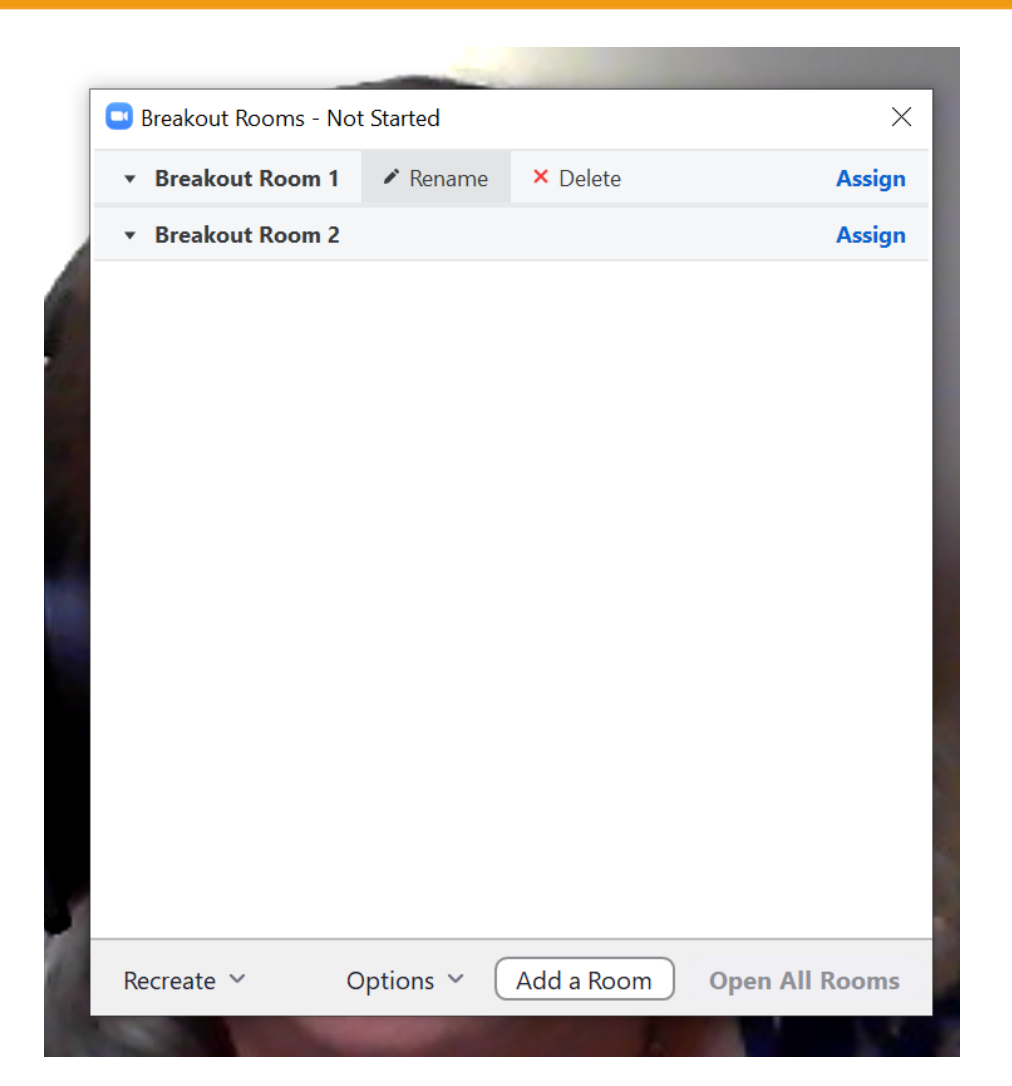

# Zoom: creating breakout rooms

| Recreate | ~ | Options ~ | Add a Room | Open All Room |
|----------|---|-----------|------------|---------------|
|----------|---|-----------|------------|---------------|

Don't forget to click on Options to set the time for your session and a countdown that will be broadcast to the group.

When you are ready 'Open All Rooms'.

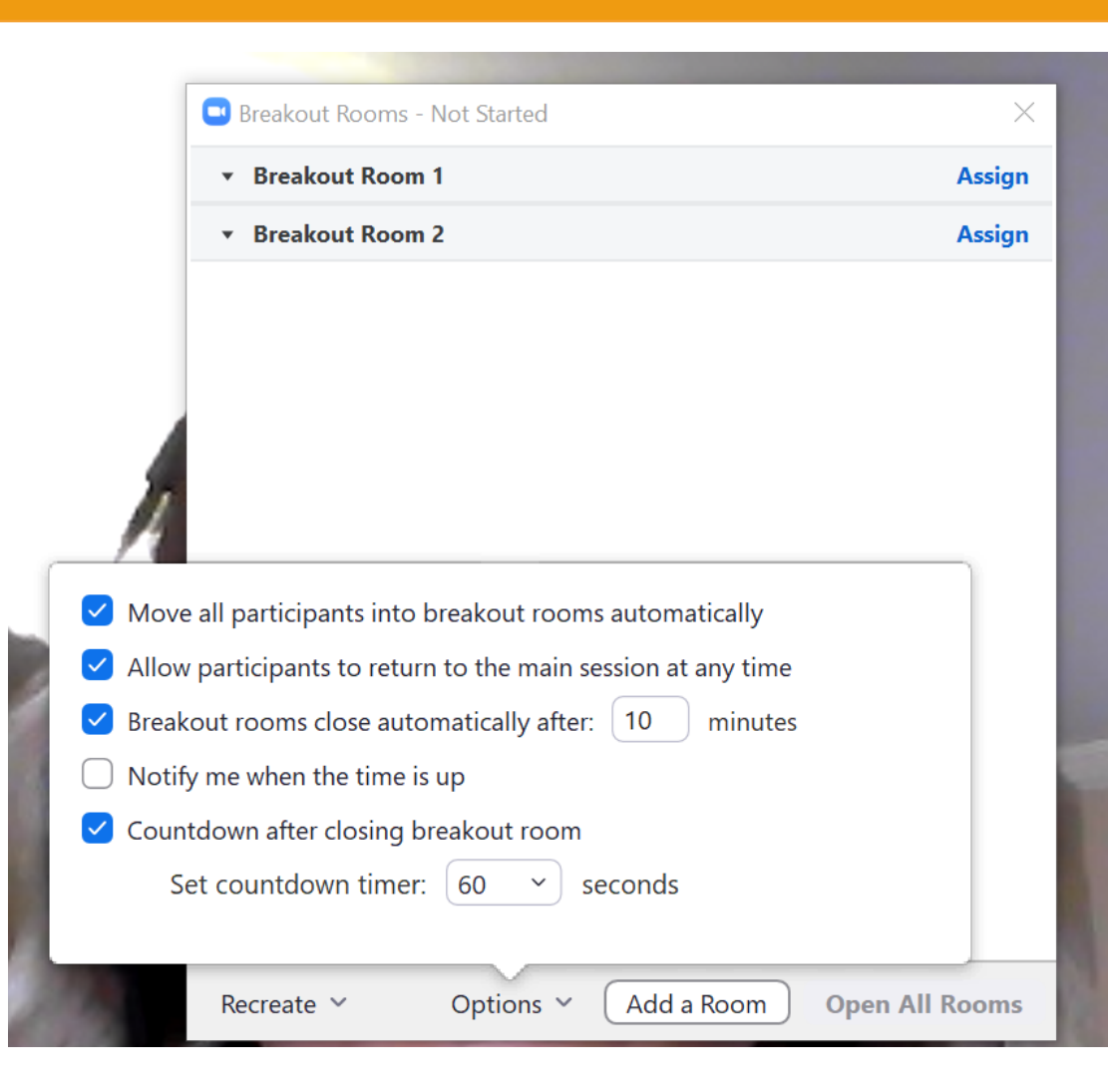

# Zoom: pre-assign breakouts

Useful for:

✓ big groups

- ✓ pre-registered
- when you want specific people to work with each other

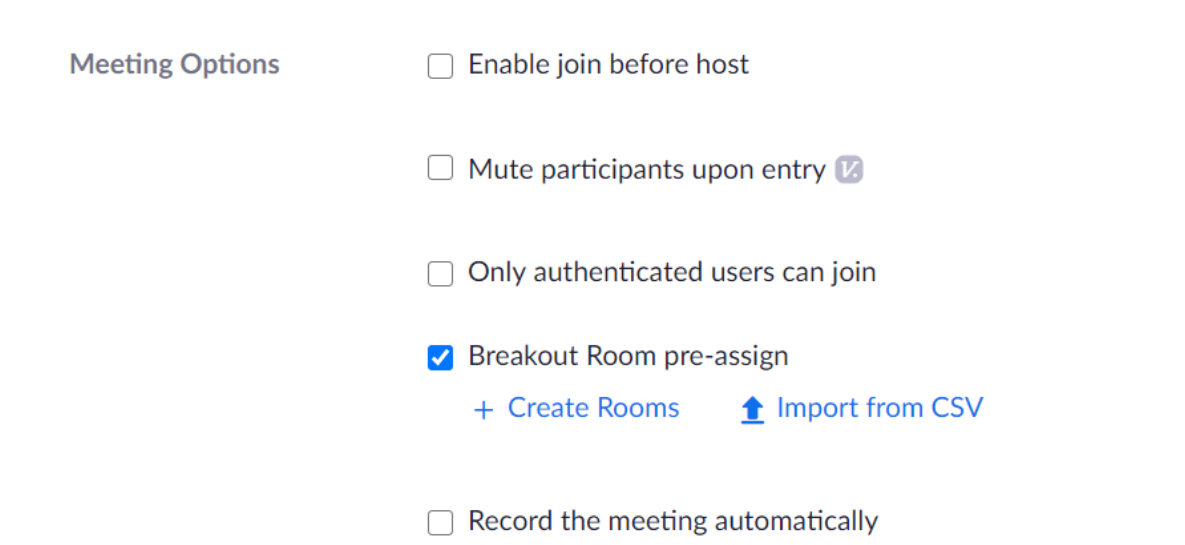

| Prockaut Doom Assignment                                                                         |                                                       |
|--------------------------------------------------------------------------------------------------|-------------------------------------------------------|
| Breakout Room Assignment                                                                         | 0 rooms, 0 participants                               |
| Assign participants to breakout rooms by addir<br>breakout rooms and assign up to a total of 200 | ng their email. You can create up to 50 participants. |
| Rooms +                                                                                          |                                                       |
| No Groups                                                                                        |                                                       |
| Add a room by clicking +                                                                         |                                                       |
|                                                                                                  |                                                       |
| Import from CSV                                                                                  | Cancel Save                                           |

# To chat or not to chat?

What are the challenges with managing conversation? What can we do to make this easier?

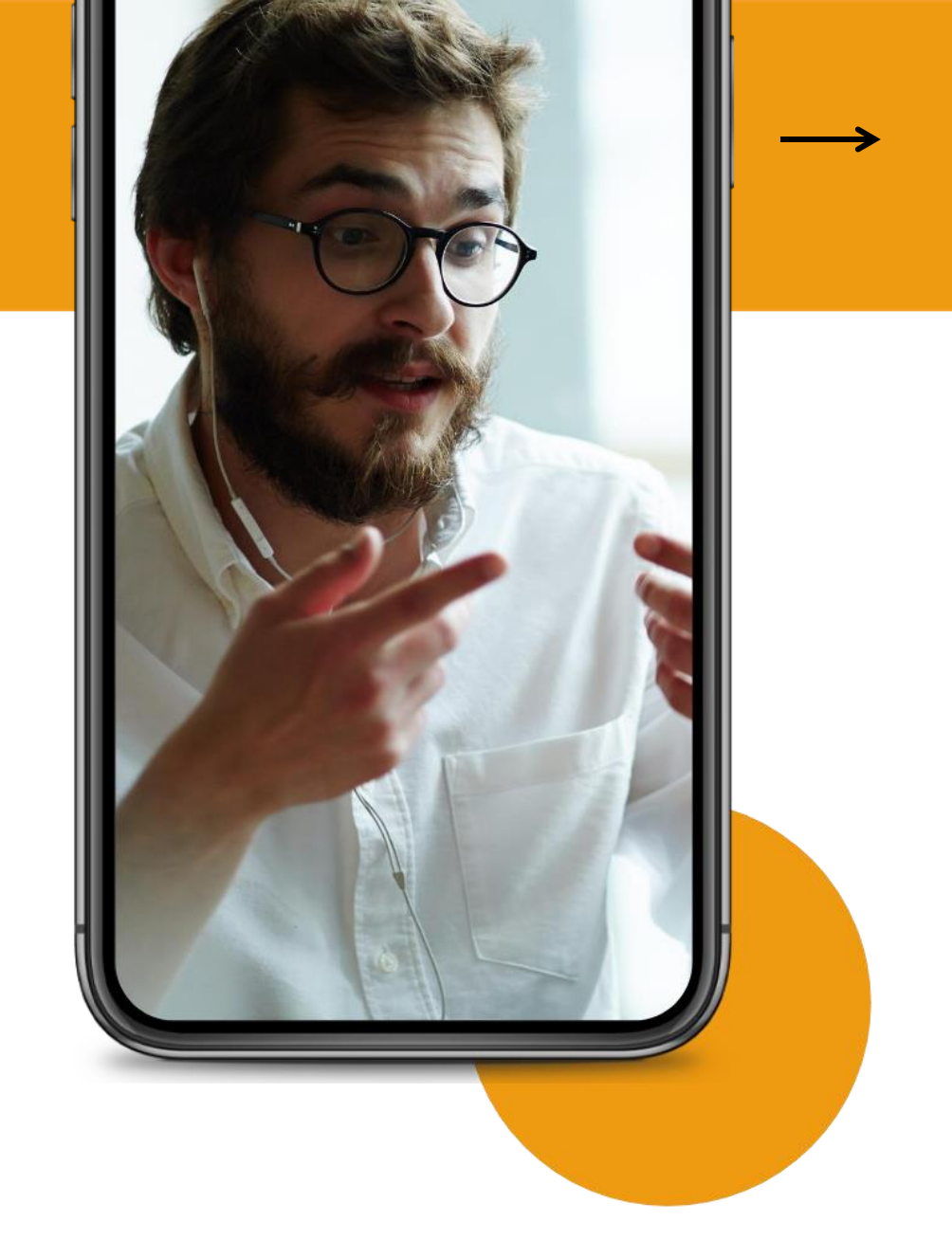

# Speaking aids for chat

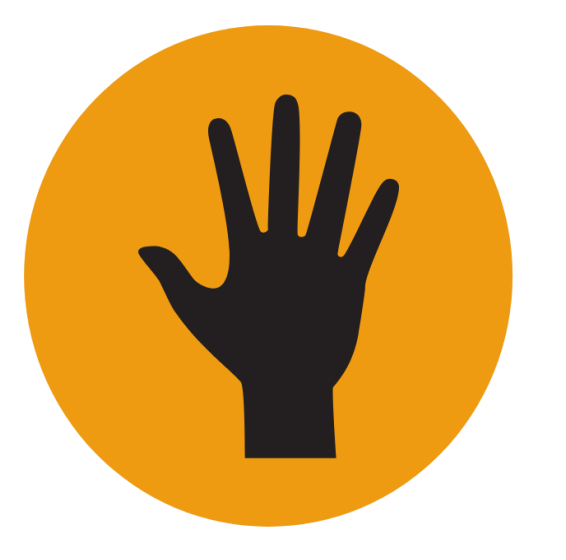

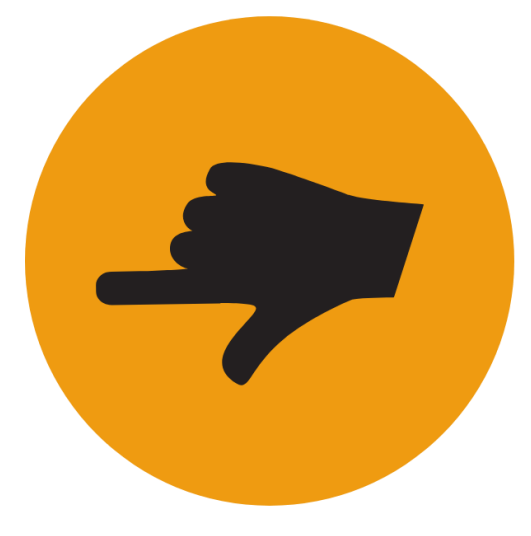

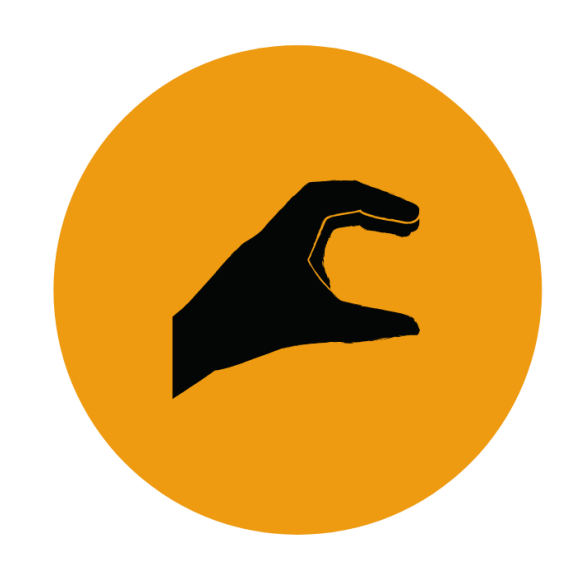

Want to talk/ Have a question Direct response (to previous)

Clarify

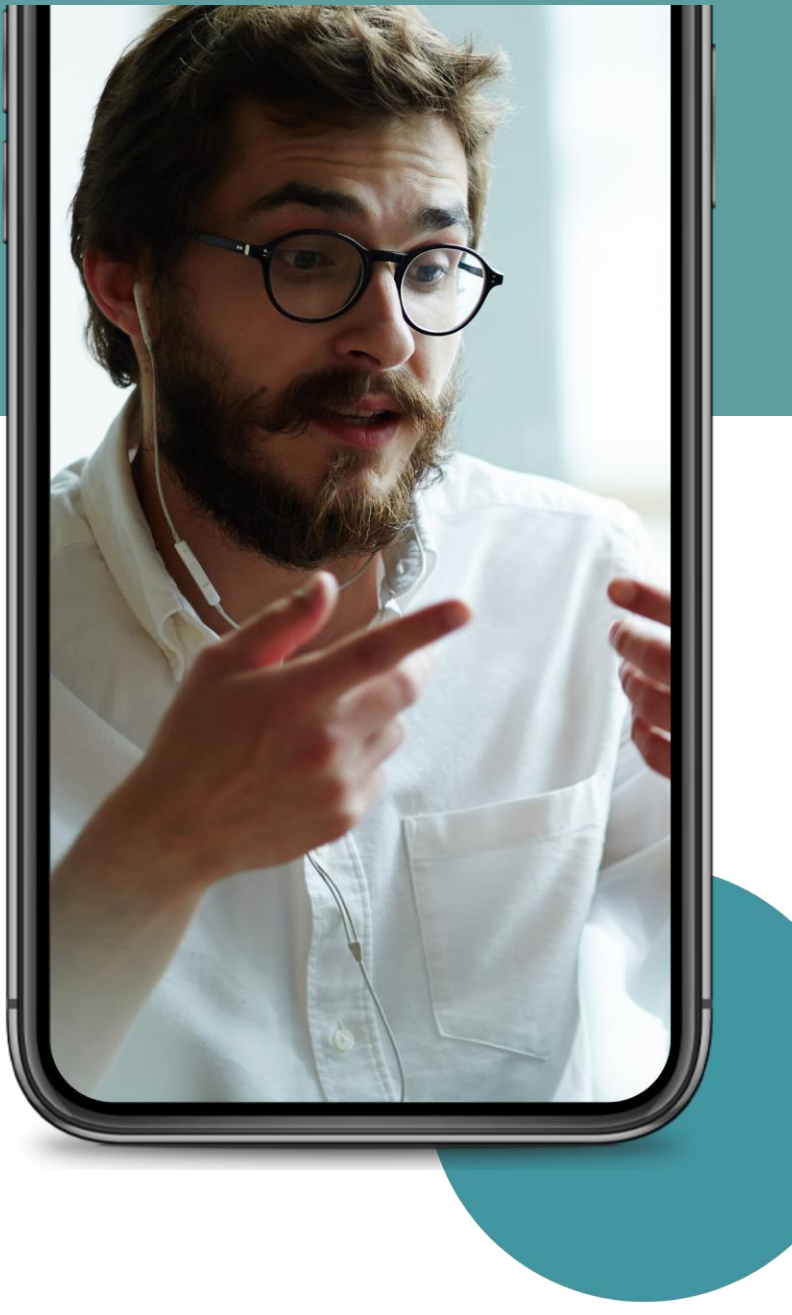

# To chat or not to chat?

**1. Using raised hand functionality** for agreement / having a say without speaking

**IDEAS** 

- 2. Sharing content e.g. video and asking to reflect in silence & contribute to chat
- **3. Discussion,** with scribing in live doc, followed by feedback

# 6 tips for a better conversation

Is conversation needed?
 Do groups need facilitating?
 Individual reflection works too
 Clear commands – tech & exercises
 Mute when necessary
 Allow enough time!

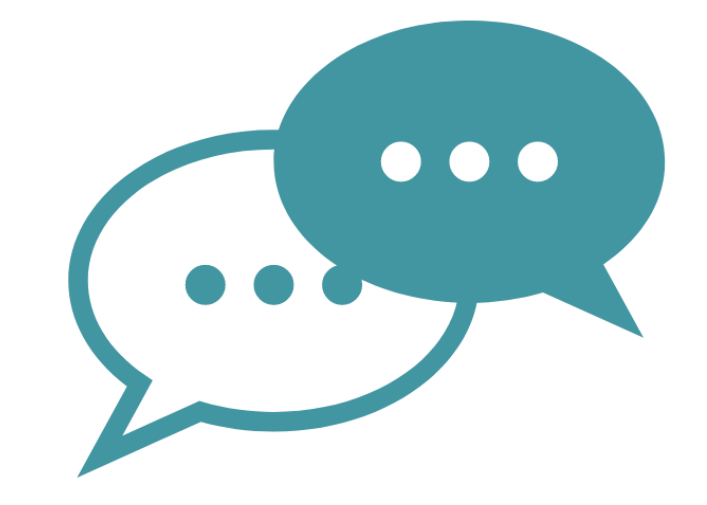

# Zoom enhanced chat security

Chat

Allow meeting participants to send a message visible to all participants

Prevent participants from saving chat 😨

#### Private chat

Allow meeting participants to send a private 1:1 message to another participant.

#### Auto saving chats

Automatically save all in-meeting chats so that hosts do not need to manually save the text of the chat after the meeting starts.

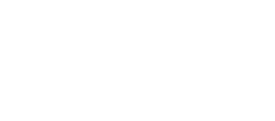

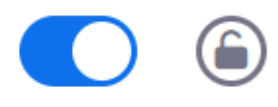

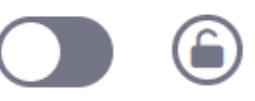

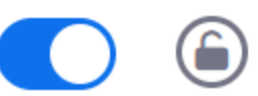

# Be right back! BREAK

5 mins

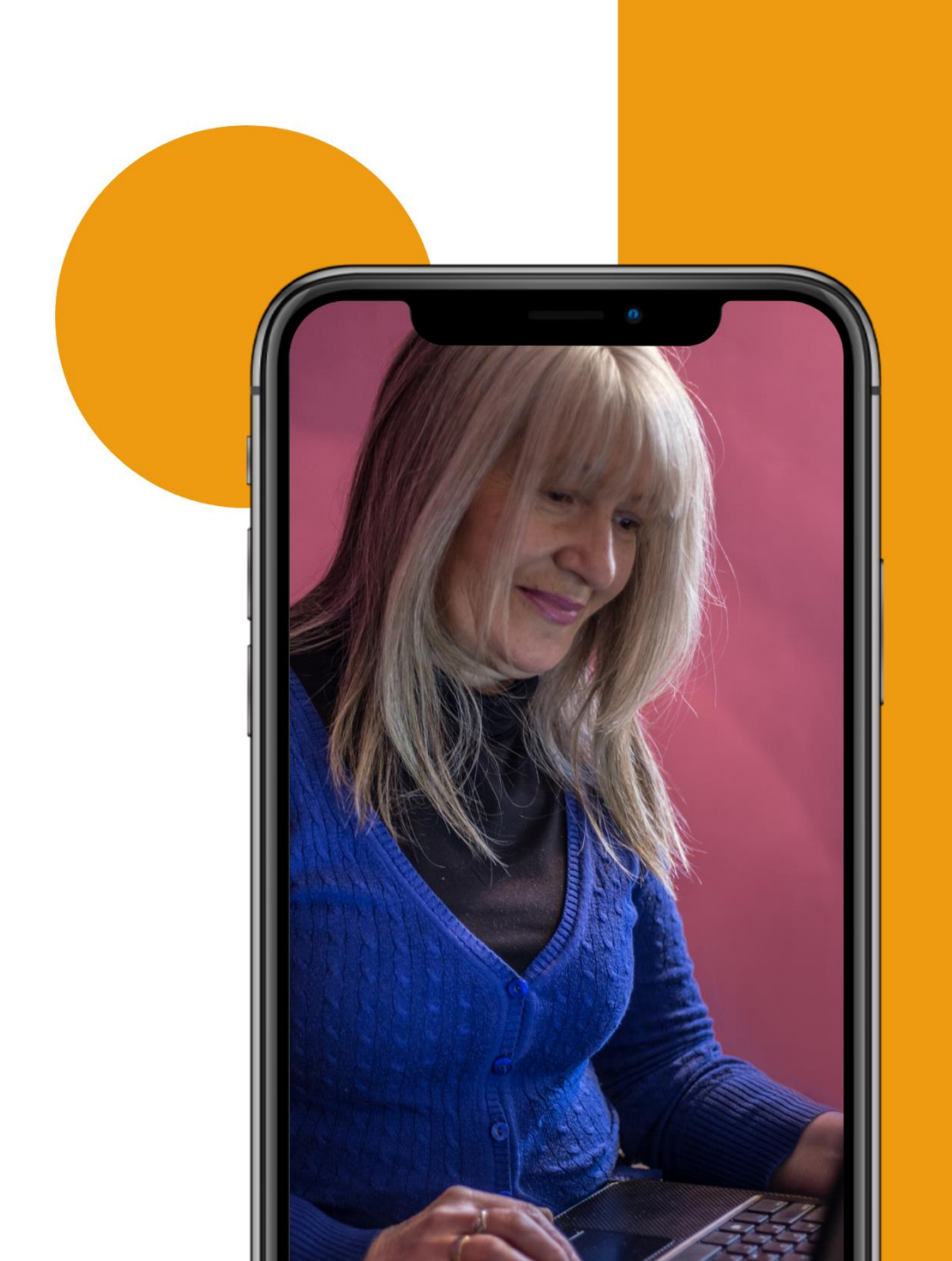

# Some quick tips using visual aids....

# 6 tips for managing screenshare

- 1. Only have open screens you need
- 2. Tell learners how to manage view
- 3. Verbal cues from audience
- 4. Session outline on another device
- 5. Roles do you need help?
- 6. Alt tab to move between windows

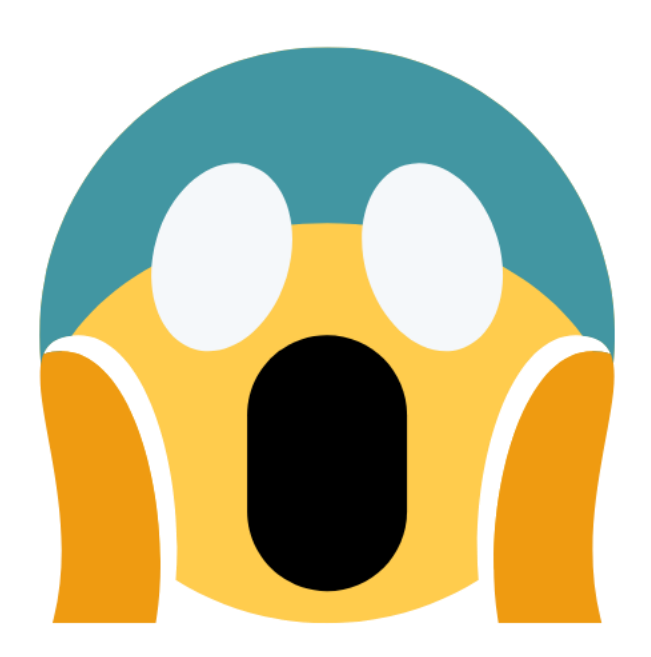

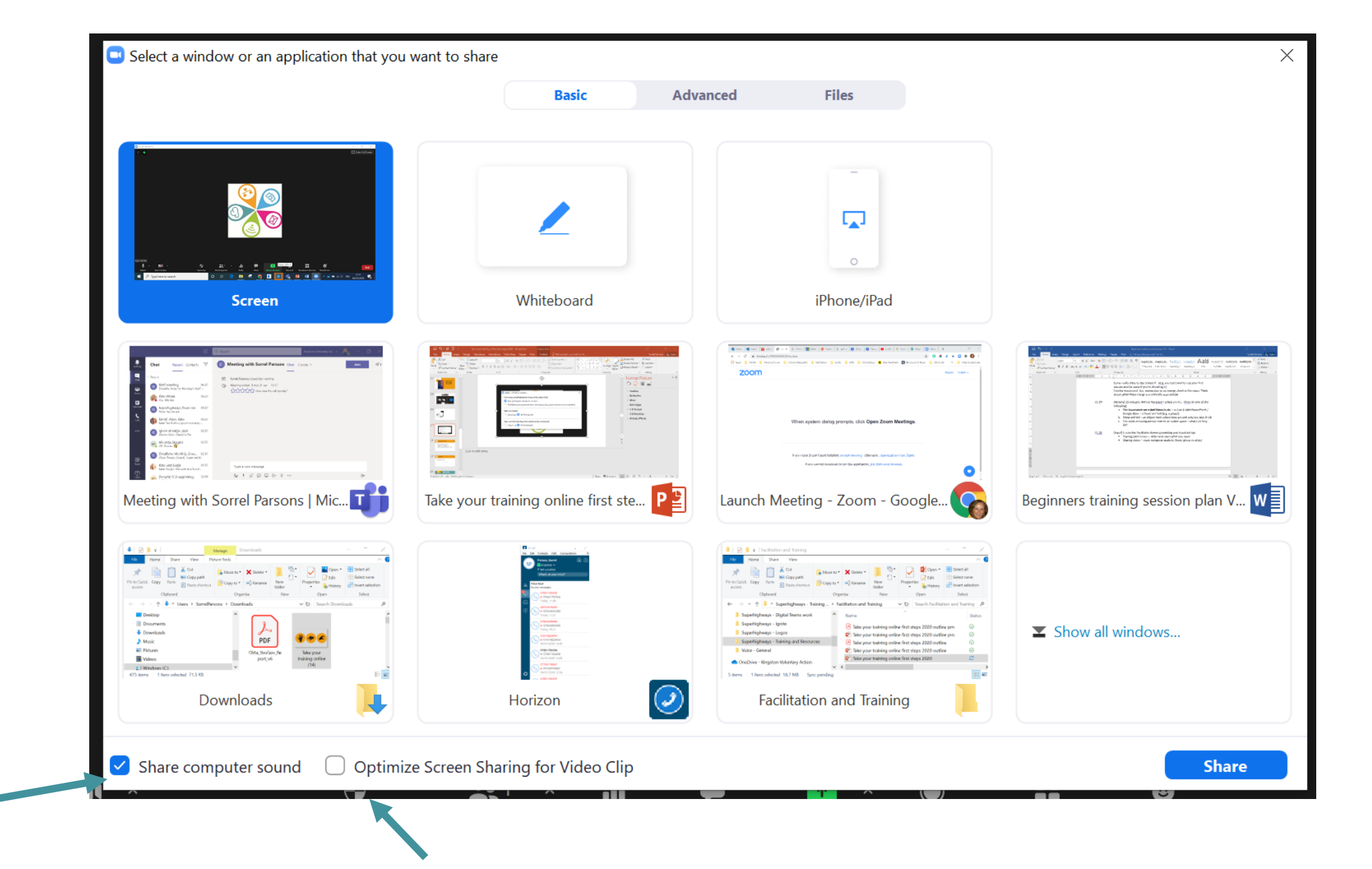

#### Advanced Sharing Options...

How many participants can share at the same time?

One participant can share at a time

Multiple participants can share simultaneously (dual monitors recommended)

Х

#### Who can share?

Only Host 🔾 All Participants

Who can start sharing when someone else is sharing?

Only Host 🔾 All Participants

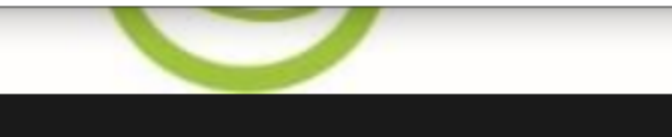

# Sharing video

## ✓ Turn computer audio on!

- Check your sound levels pre-session
- ✓ Video ready to start on one screen
- Decide on embedding
- Stop share and re-start if you make a mistake

## Let's play Wheel Decide...

Individually you will be spinning the wheel of training doom. And thinking on your feet.

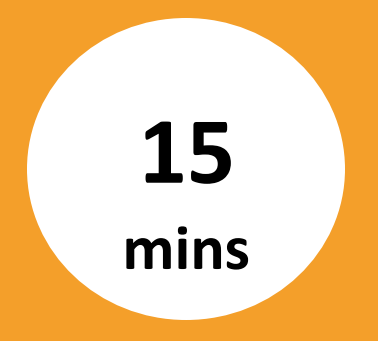

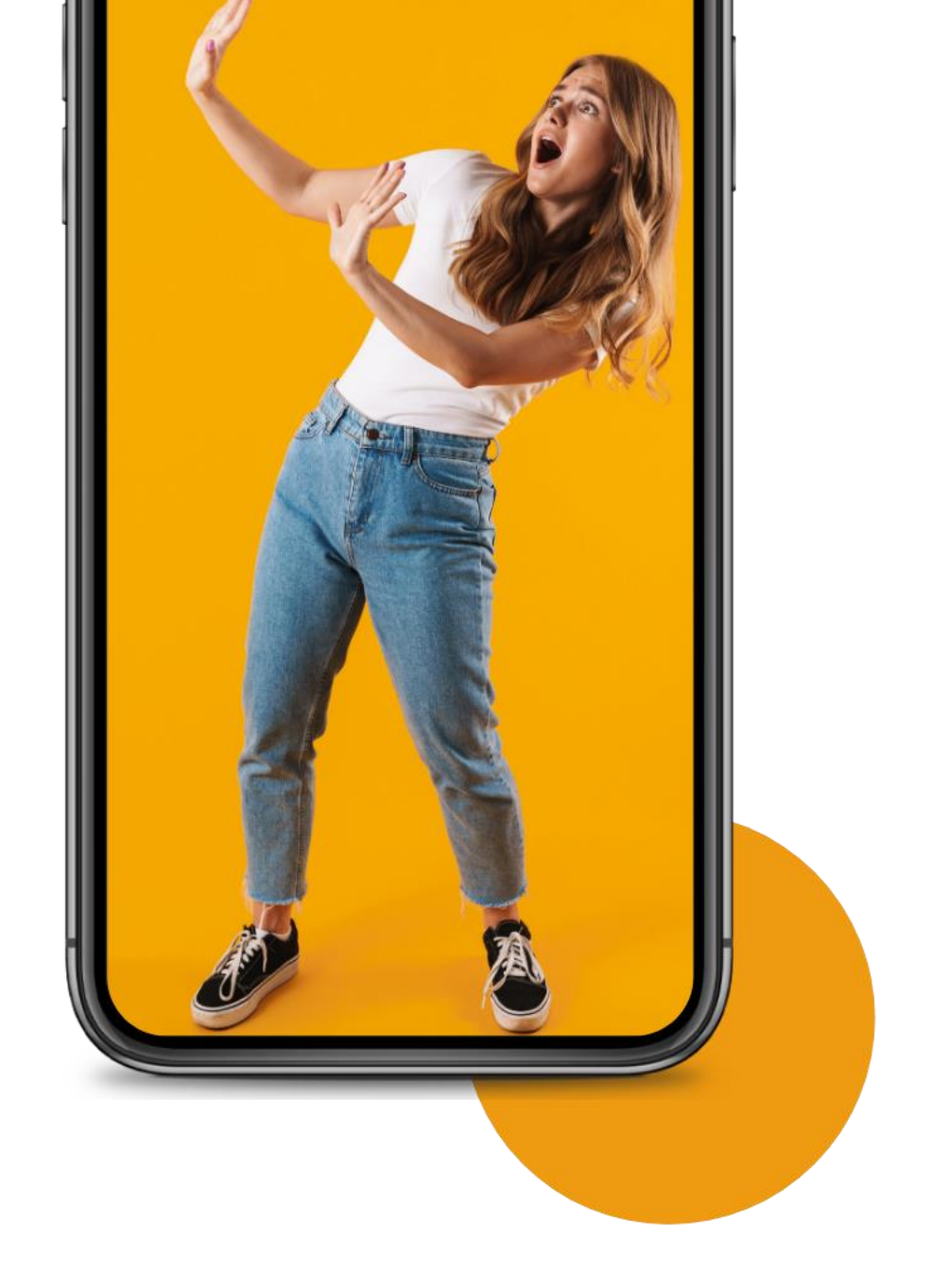

Quizzes and polls in your sessions

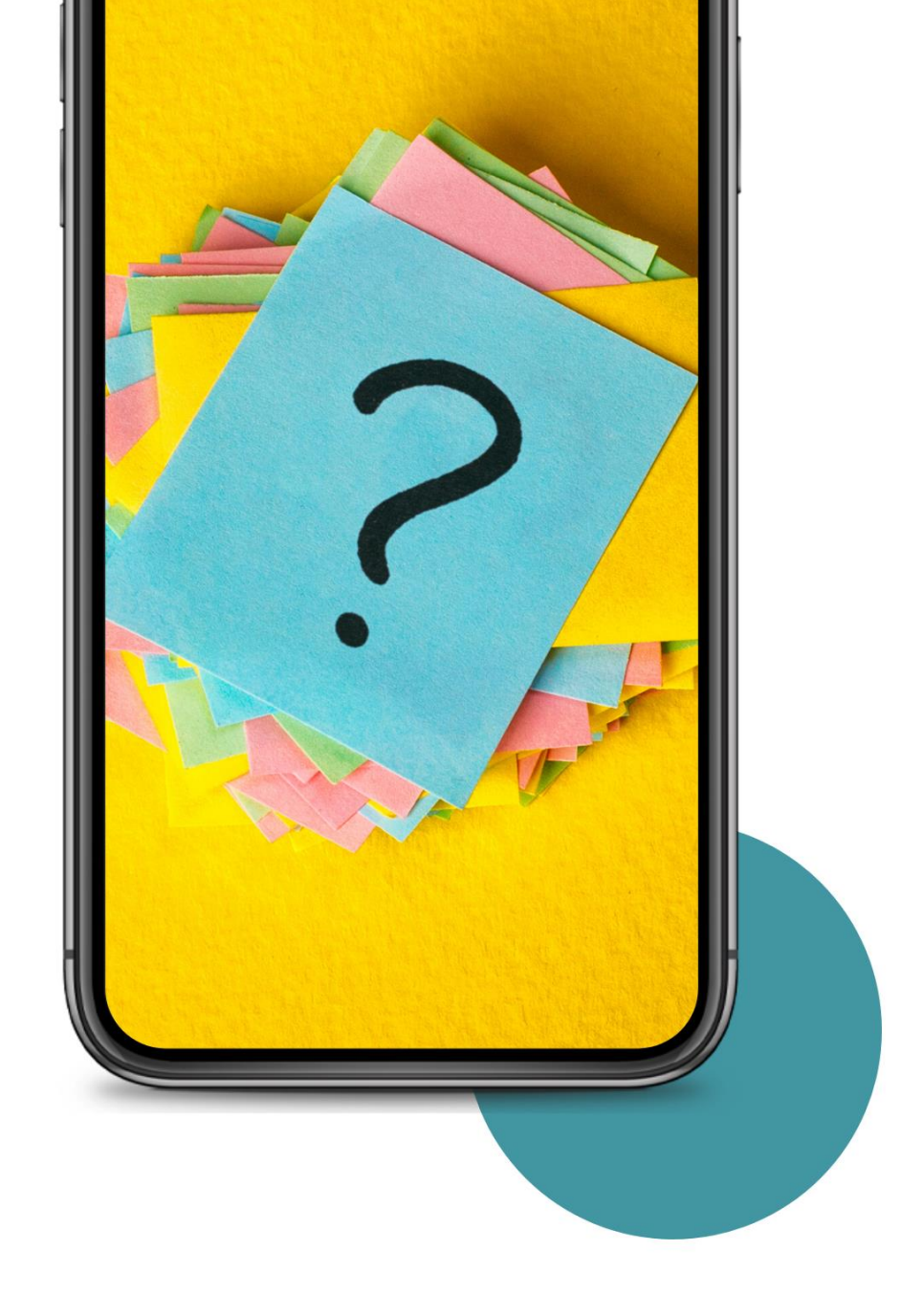

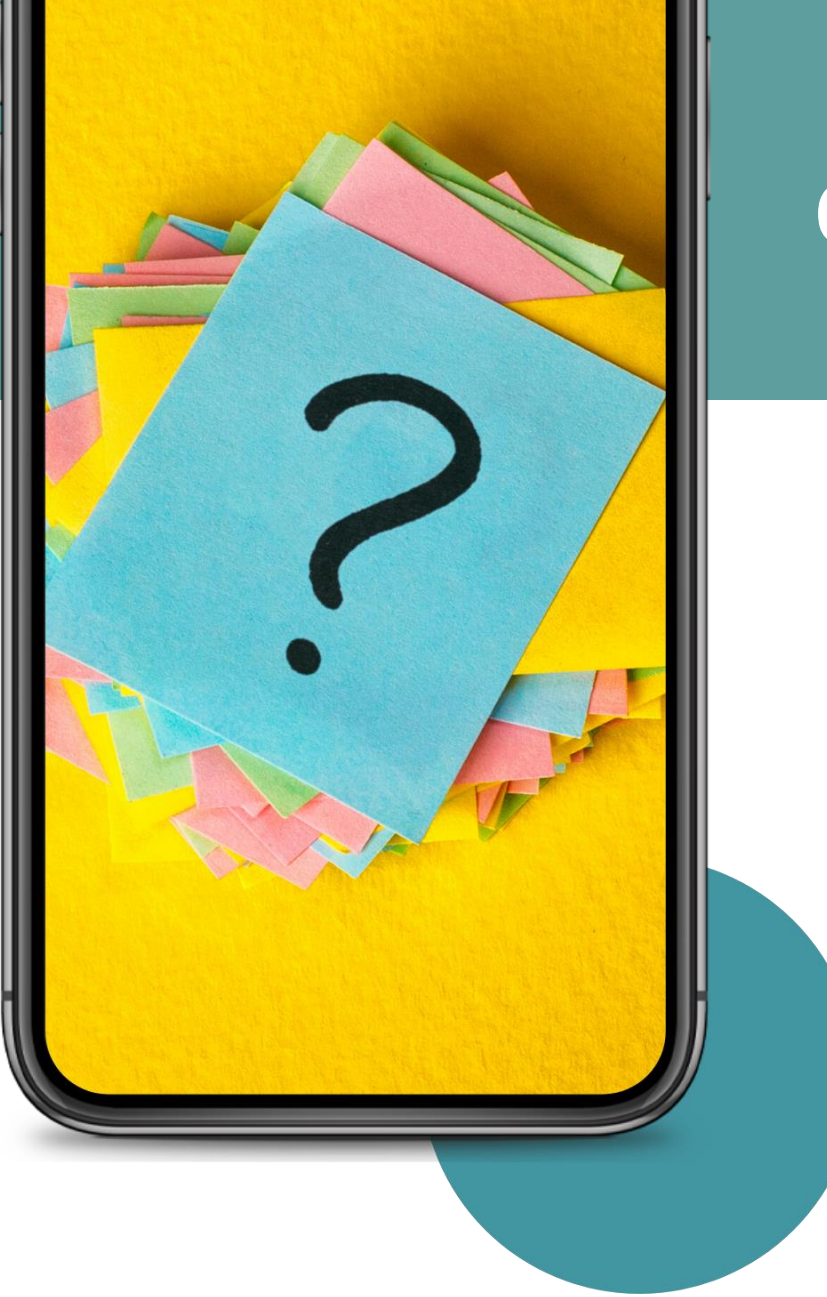

## **Quizzes and polls**

 Clear instructions for managing multiple screens
 Is it accessible?
 Know typical pain points

# Zoom polls: creating your poll

When you schedule a meeting you have the option to create a poll. Don't forget to turn Polls on in your account settings

| u have created 2 polls for this meeting. |                 |           | Add         |
|------------------------------------------|-----------------|-----------|-------------|
| Title                                    | Total Questions | Anonymous |             |
| Poll 1:Teaching styles                   | 1 question      | No        | Edit Delete |
| Poll 2:Poll about polls                  | 1 question      | No        | Edit Delete |

| Tea  | ching styles                               |  |
|------|--------------------------------------------|--|
| An   | ionymous? ⑦                                |  |
| L. 🗌 |                                            |  |
|      | Which style of teaching will you most use? |  |
|      | Single Choice     Multiple Choice          |  |
|      | Synchronous                                |  |
|      | Asynchronous                               |  |
|      | Blended                                    |  |
|      | Answer 4 (Optional)                        |  |
|      | Answer 5 (Optional)                        |  |

#### + Add a Question

# Zoom: using polls in sessions

| Polls                             |                  | _           |          | $\times$ | ter Full Screen |
|-----------------------------------|------------------|-------------|----------|----------|-----------------|
| Polling 1: Quizzes                |                  |             |          | Edit     |                 |
|                                   |                  |             |          | _        |                 |
| 1. We've become a nat<br>quizzes? | ion of quizzers. | What do you | feel abo | ut       |                 |
| O Love them                       |                  |             |          |          |                 |
| ◯ Hate them                       |                  |             |          |          |                 |
| O Prefer a dance-off              |                  |             |          |          |                 |
|                                   |                  |             |          |          |                 |
|                                   |                  |             |          |          |                 |
|                                   |                  |             |          |          | Far             |
|                                   |                  |             |          |          | -               |
|                                   |                  |             |          |          |                 |
|                                   |                  |             |          |          | R. I            |
|                                   | Launch Polling   | g           |          |          | 14.77           |
| li 🗭                              | <u>↑</u> ^       | e           | •••      |          | End             |
| Polls Chat                        | Share Screen     | Reactions   | More     |          |                 |

| Polls                                                | - 🗆 X                 |   |
|------------------------------------------------------|-----------------------|---|
| Quizzes in Progress                                  | 0:13                  | I |
| Attendees are now viewing questions                  | 1 of 1 (100%) voted   |   |
| 1. We've become a nation of quizzers. Wł<br>quizzes? | hat do you feel about |   |
| Love them                                            | (0) 0%                |   |
| Hate them                                            | (0) 0%                |   |
| Prefer a dance-off                                   | (1) 100%              |   |
|                                                      |                       |   |
|                                                      |                       |   |
|                                                      |                       |   |
|                                                      |                       |   |
|                                                      |                       |   |
|                                                      |                       |   |
| End Polling                                          |                       |   |

| Polls                                                 | _         |           |
|-------------------------------------------------------|-----------|-----------|
|                                                       |           |           |
| Polling 1: Quizzes                                    |           | E         |
|                                                       |           |           |
| Polling is closed                                     |           | 1 vot     |
| 1. We've become a nation of quizzers. Wha<br>quizzes? | at do you | feel abou |
| Love them                                             |           | (0) 0     |
| Hate them                                             |           | (0) 0     |
| Prefer a dance-off                                    |           | (1) 100   |
|                                                       |           |           |
|                                                       |           |           |
|                                                       |           |           |
|                                                       |           |           |
|                                                       |           |           |
|                                                       |           |           |
|                                                       |           |           |
|                                                       |           |           |
|                                                       |           |           |

# Mentimeter

#### Туре

#### Popular question types ?

?

Q&A

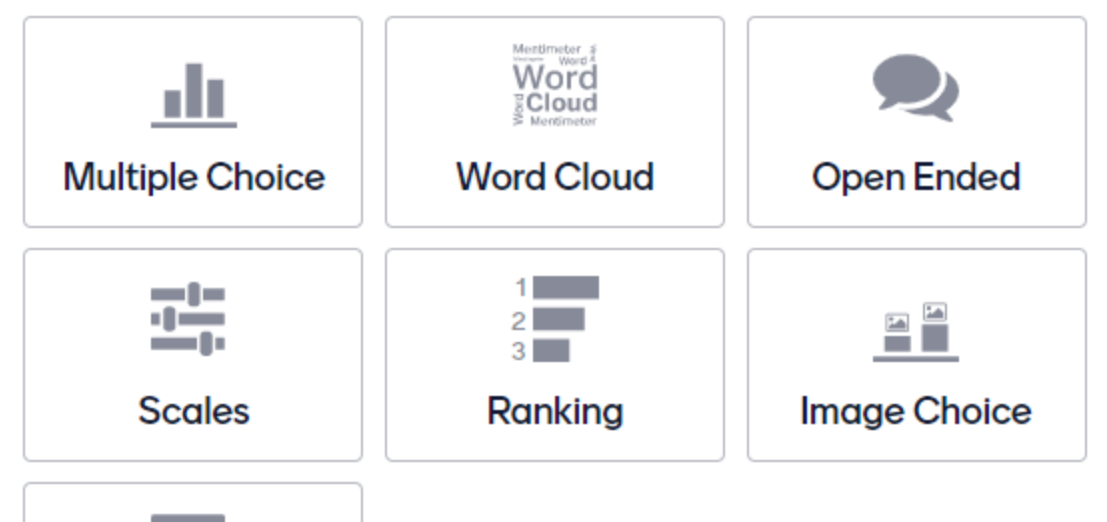

### Multiple presentations for free

- Upgrade for presentations
   held at the same time
- Quiz questions display answers
- ✓ Light on data use

## Let's take a look...

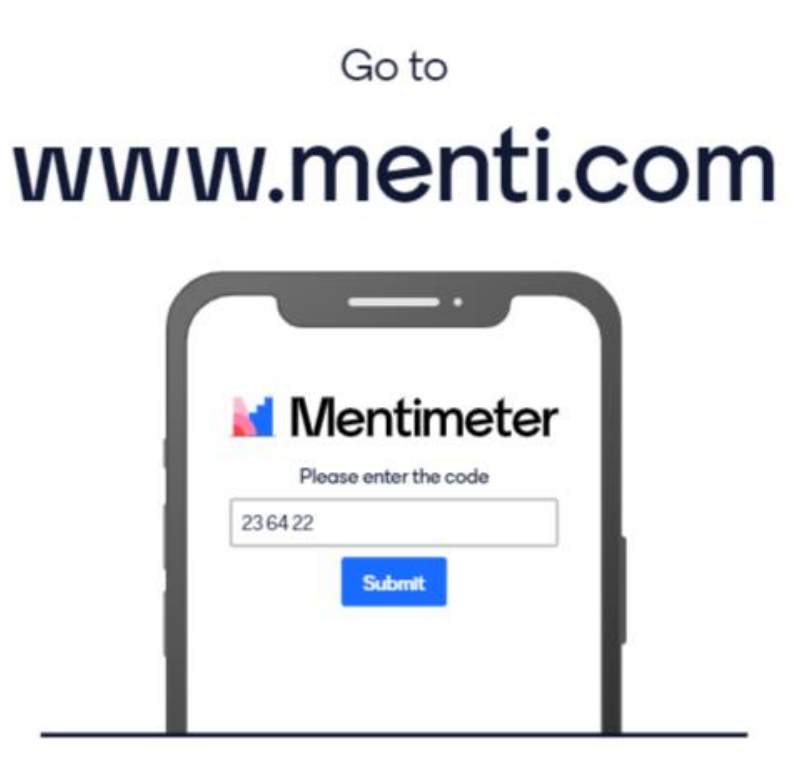

Enter the code

## 7371507

https://www.menti.com/9427gce5i9

Mentimeter

# What will you use quizzes or polls for?

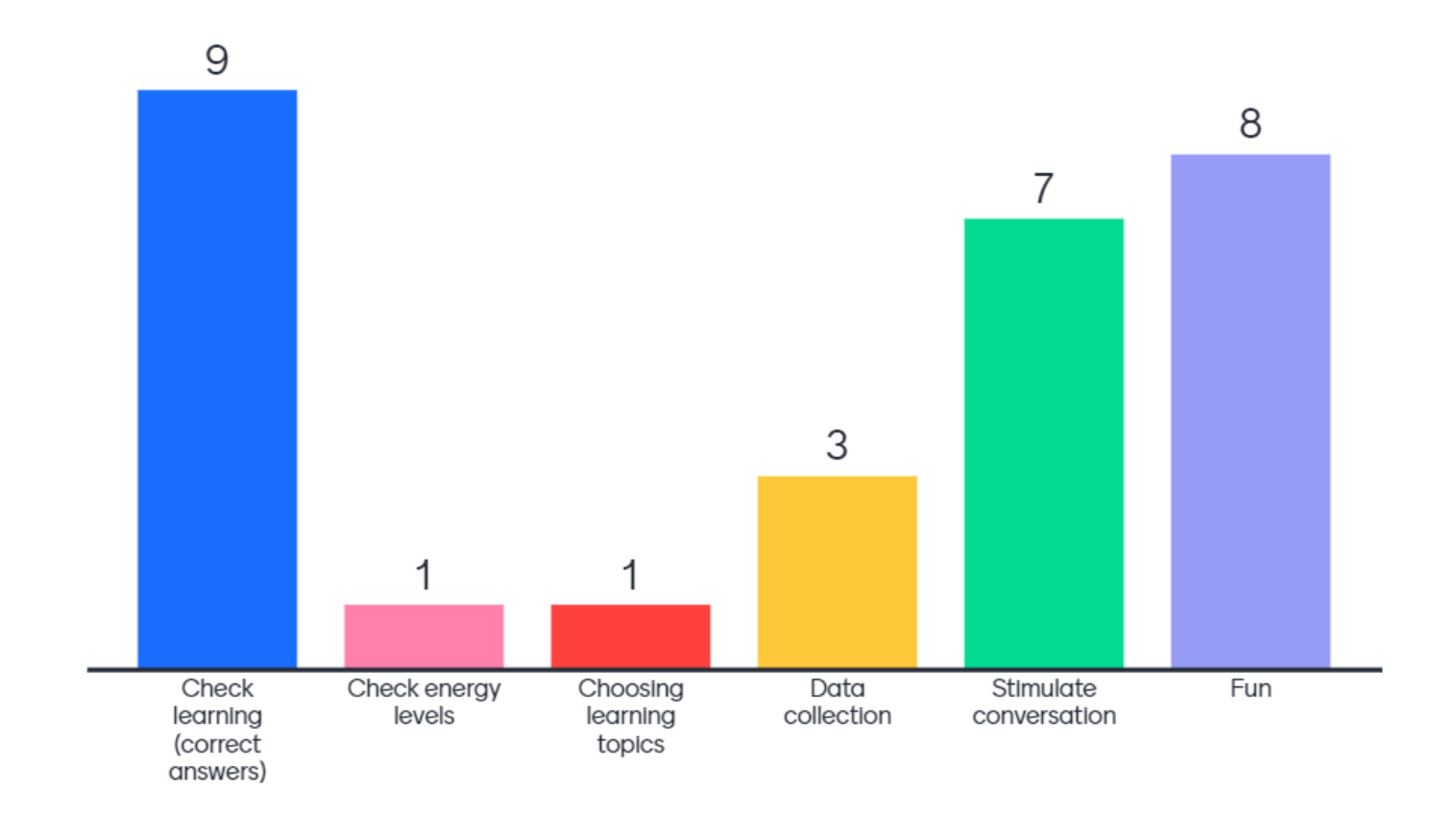

# **Tools for collaboration**

## <u>Jamboard</u>

✓ Easy to learn

### <u>Miro</u>

✓One big canvass

 Little time lag if any – great performance

### <u>Mural</u>

✓ Free guests!

 Community of people – so ideas for workshops online

Microsoft Whiteboard Zoom Whiteboard

## Jamboard example

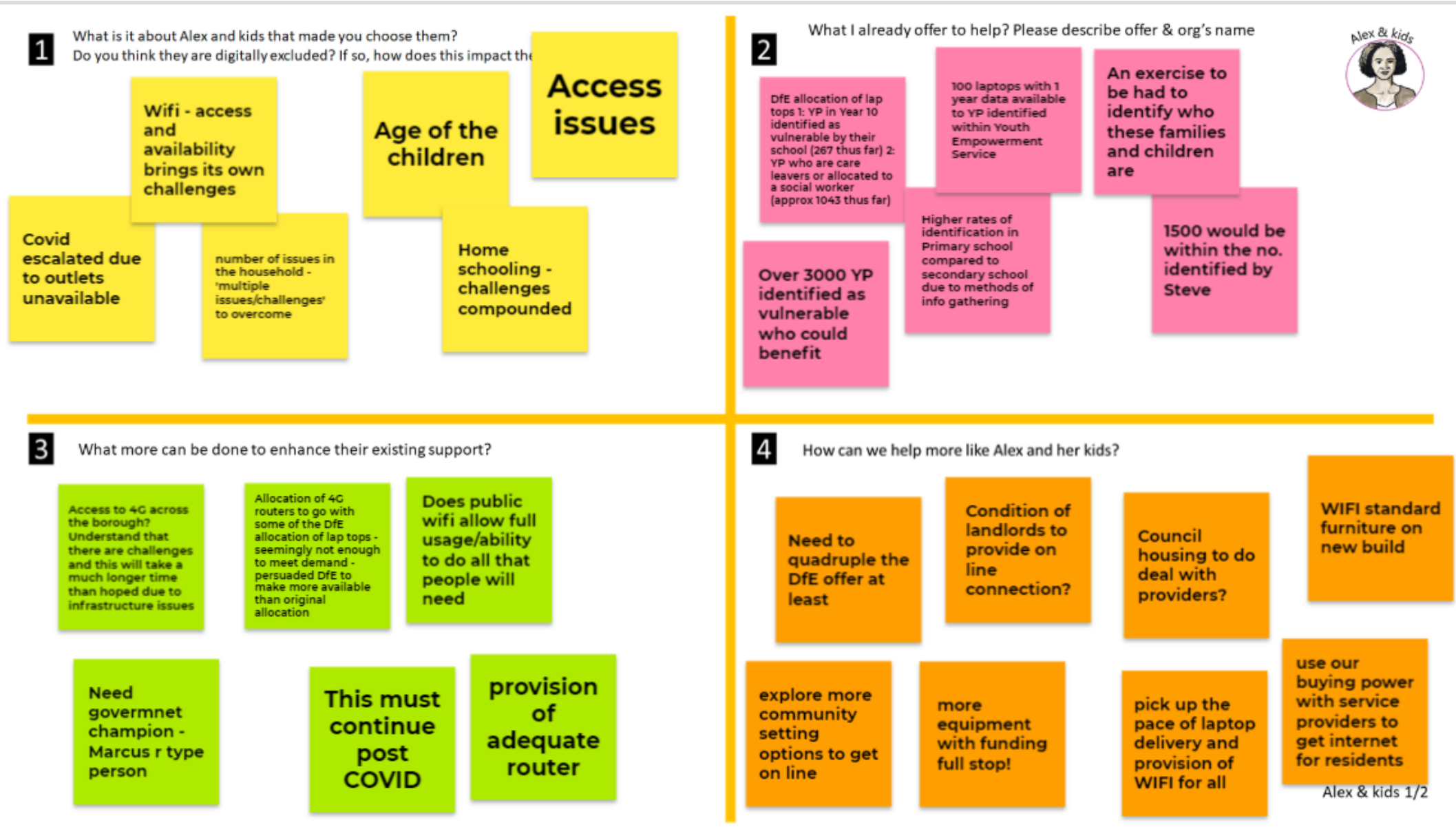

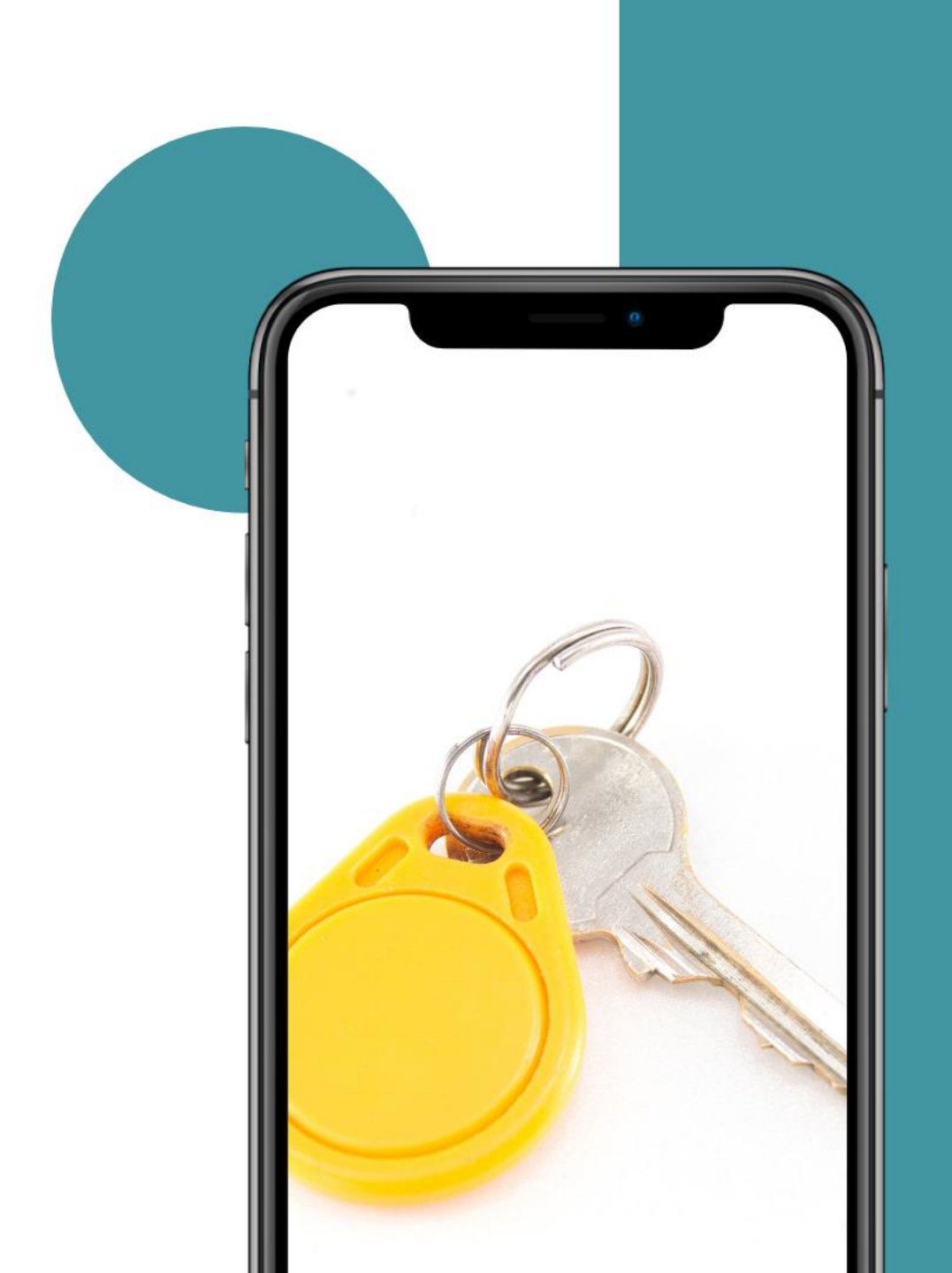

Basic security options

# Zoom scheduling security

These are some things you can do when scheduling your meeting e.g.

- ✓ enable waiting room
- mute participants on entry

| Audio           | <ul> <li>Telephone</li> <li>Computer Audio</li> <li>Both</li> </ul> |
|-----------------|---------------------------------------------------------------------|
|                 | Dial from United Kingdom Edit                                       |
|                 |                                                                     |
| Meeting Options | Enable join before host                                             |
|                 | Mute participants upon entry 100                                    |
|                 | Enable waiting room                                                 |
|                 | Only authenticated users can join                                   |
|                 | Breakout Room pre-assign                                            |
|                 |                                                                     |

Record the meeting automatically

# Zoom scheduling security

Change your main account settings to control how people both join your sessions and interact in them.

#### Meeting password requirement

Have a minimum password length

- Have at least 1 letter (a, b, c...)
- Have at least 1 number (1, 2, 3...)
- Have at least 1 special character (!, @, #...)
- Include both uppercase and lowercase characters
- Cannot contain consecutive characters (e.g. "11111", "12345", "abcde", or "qwert")
- Use enhanced weak password detection ⑦
- Only allow numeric password

#### Only authenticated users can join meetings

The participants need to authenticate prior to joining the meetings, hosts can choose one of the authentication methods when scheduling a meeting.

# Zoom in-meeting security

 Decide who can share screens
 Kick people out
 Lock the space
 Ask people to rename

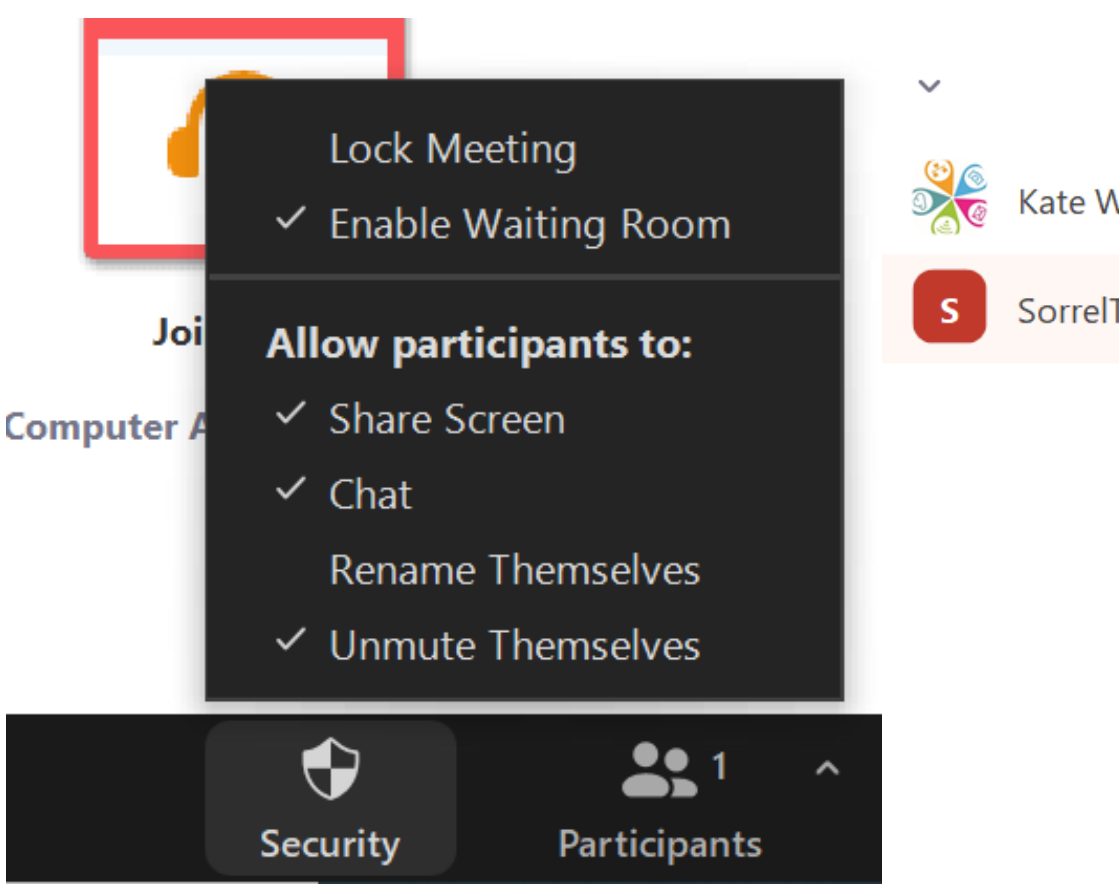

|                     |            | $\Box$   | $\times$ |  |  |
|---------------------|------------|----------|----------|--|--|
| Participants (2)    |            |          |          |  |  |
| ate White (Host     | , me)      | Ĺ        | ) 🔀      |  |  |
| orrelTest (Gue      | Ask to Sta | rt Video |          |  |  |
|                     | Make Host  |          |          |  |  |
| Make Co-Host        |            |          |          |  |  |
|                     | Rename     |          |          |  |  |
| Put in Waiting Room |            |          |          |  |  |
|                     | Remove     |          |          |  |  |

# Zoom – who's in control

✓ Only Hosts can start the meeting

- ✓ Only Hosts can set up break out rooms
- ✓ Only Hosts can assign Co-hosts
- Co-hosts can admit people from the waiting room
- Co-hosts can put everyone on Mute & Start a recording

# Digital safeguarding

- Activity & audience specific
- Check out the <u>DigiSafe</u>
   <u>resource</u> a step-by-step
   digital safeguarding guide,
   for charities taking
   services online

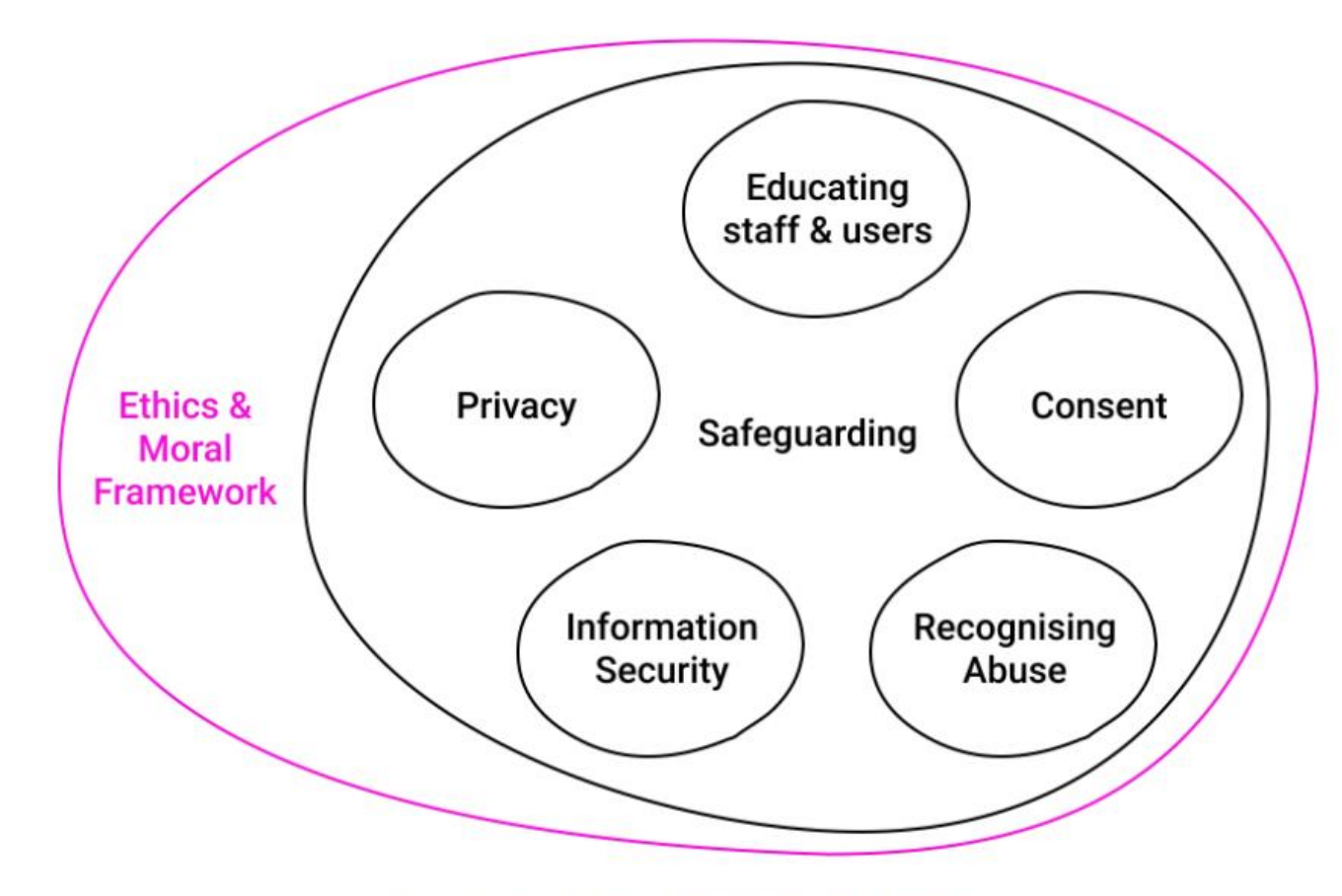

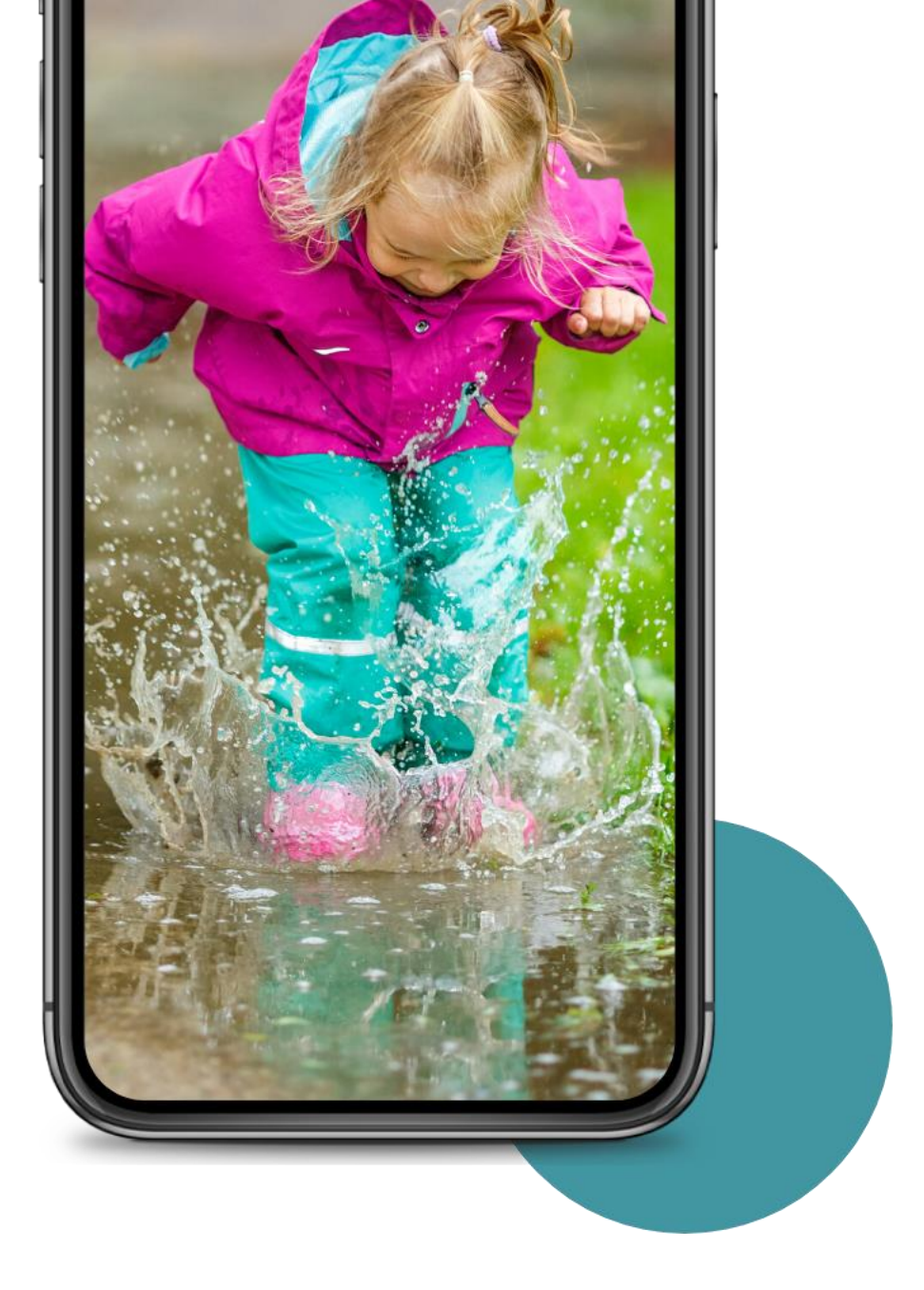

# Finally...

# Jump in but keep it simple.

Start small and have fun.

## **Check out:**

What's the one thing you're going to try in your first or next online activity?

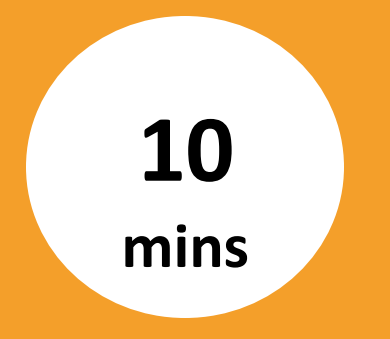

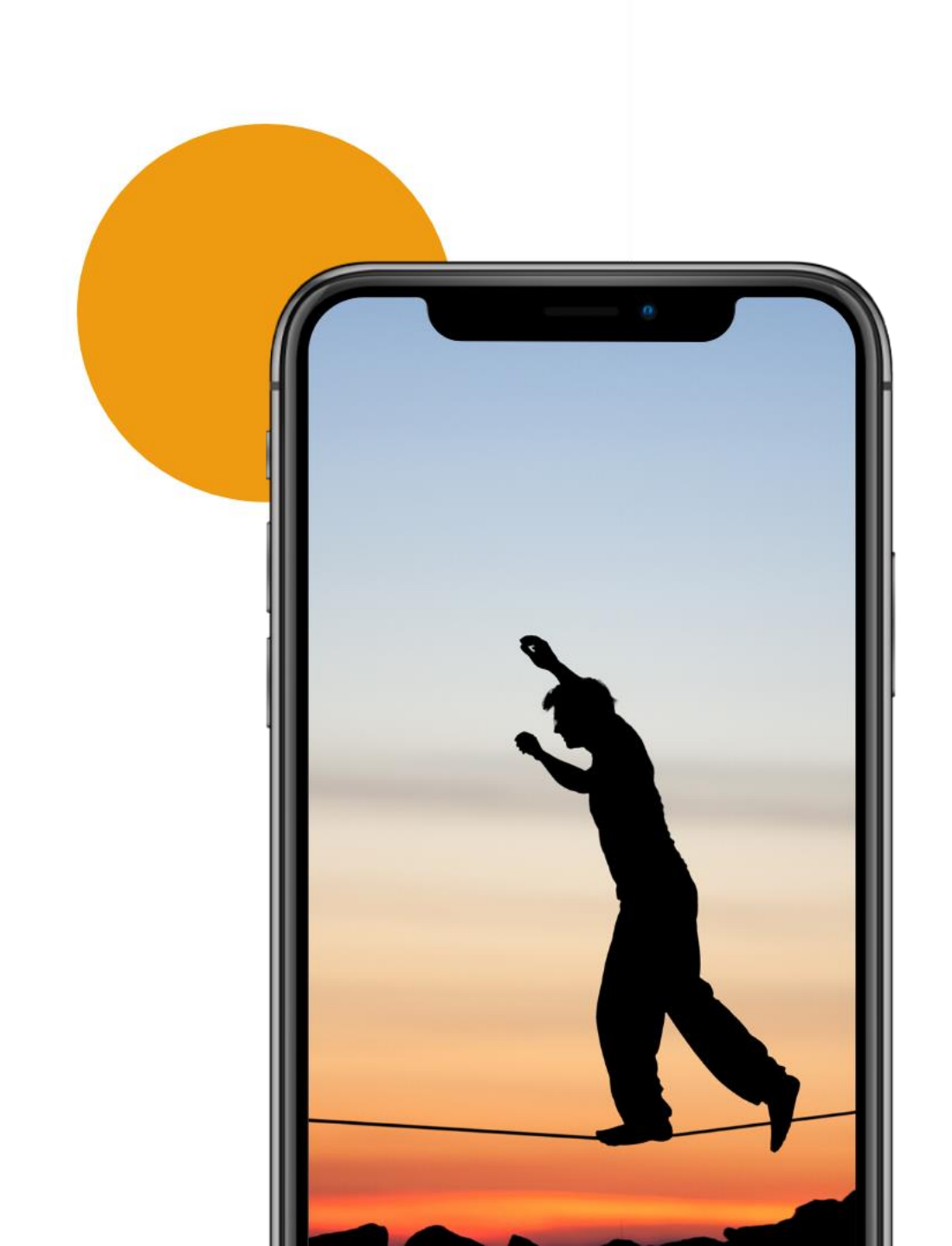

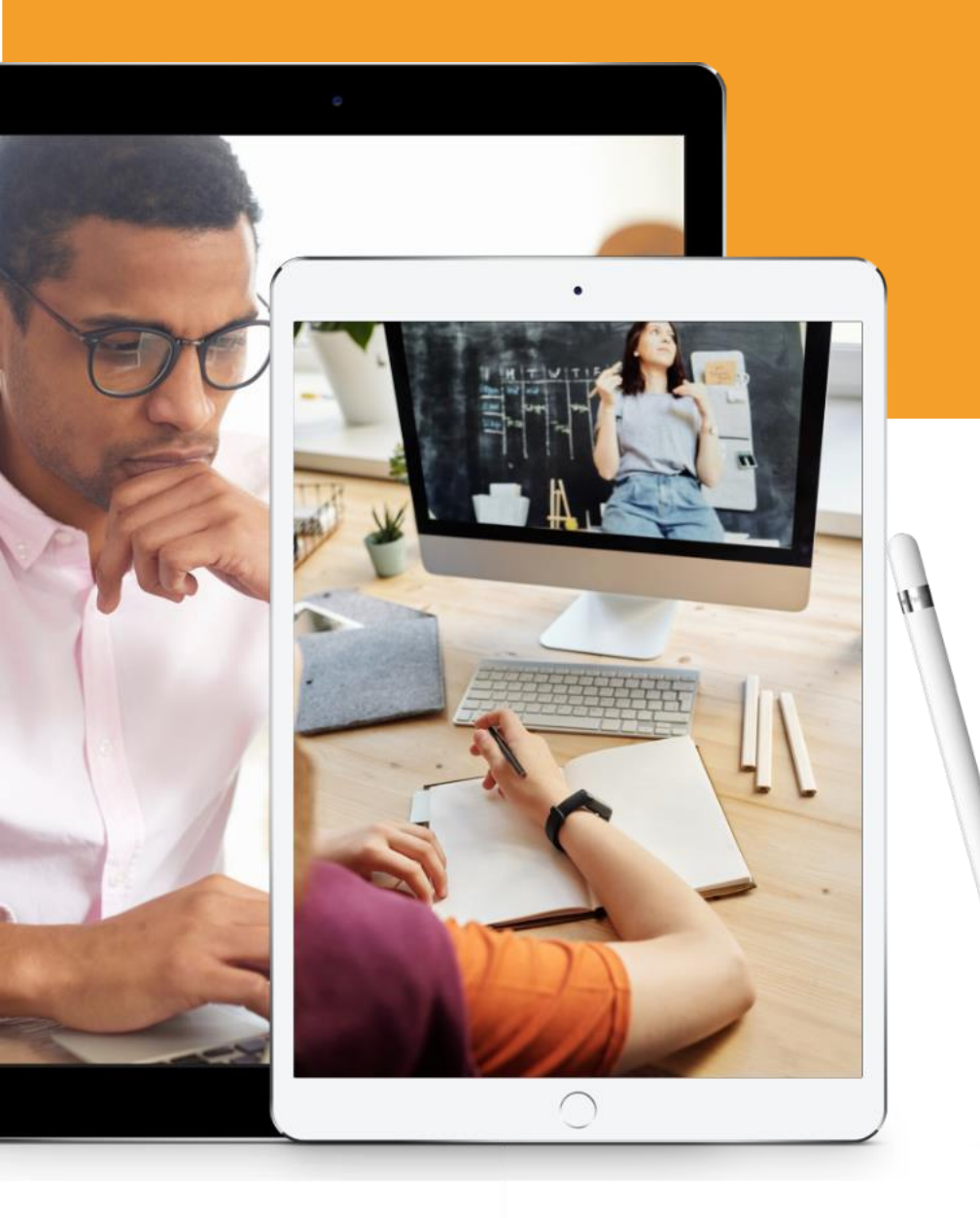

# Need help?

## Thanks for taking part today:

**Philippa Leary** 

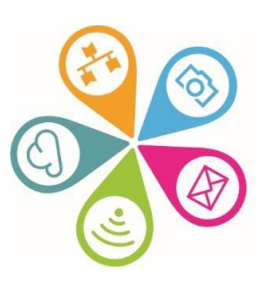

info@superhighways.org.uk www.superhighways.org.uk